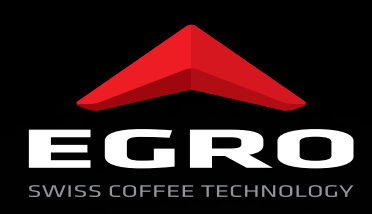

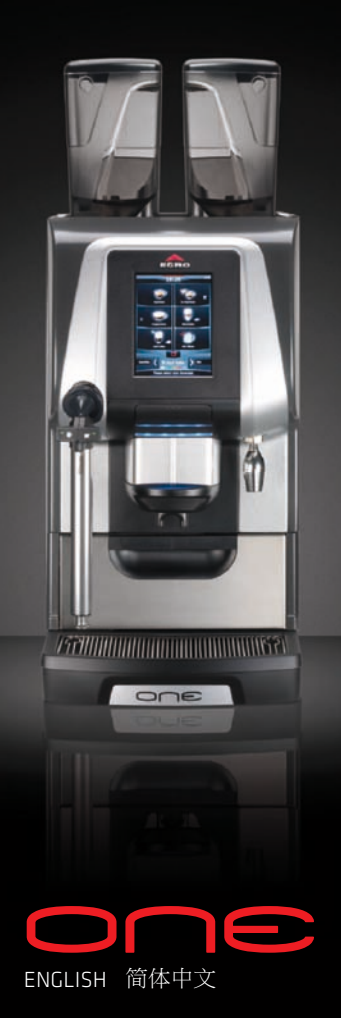

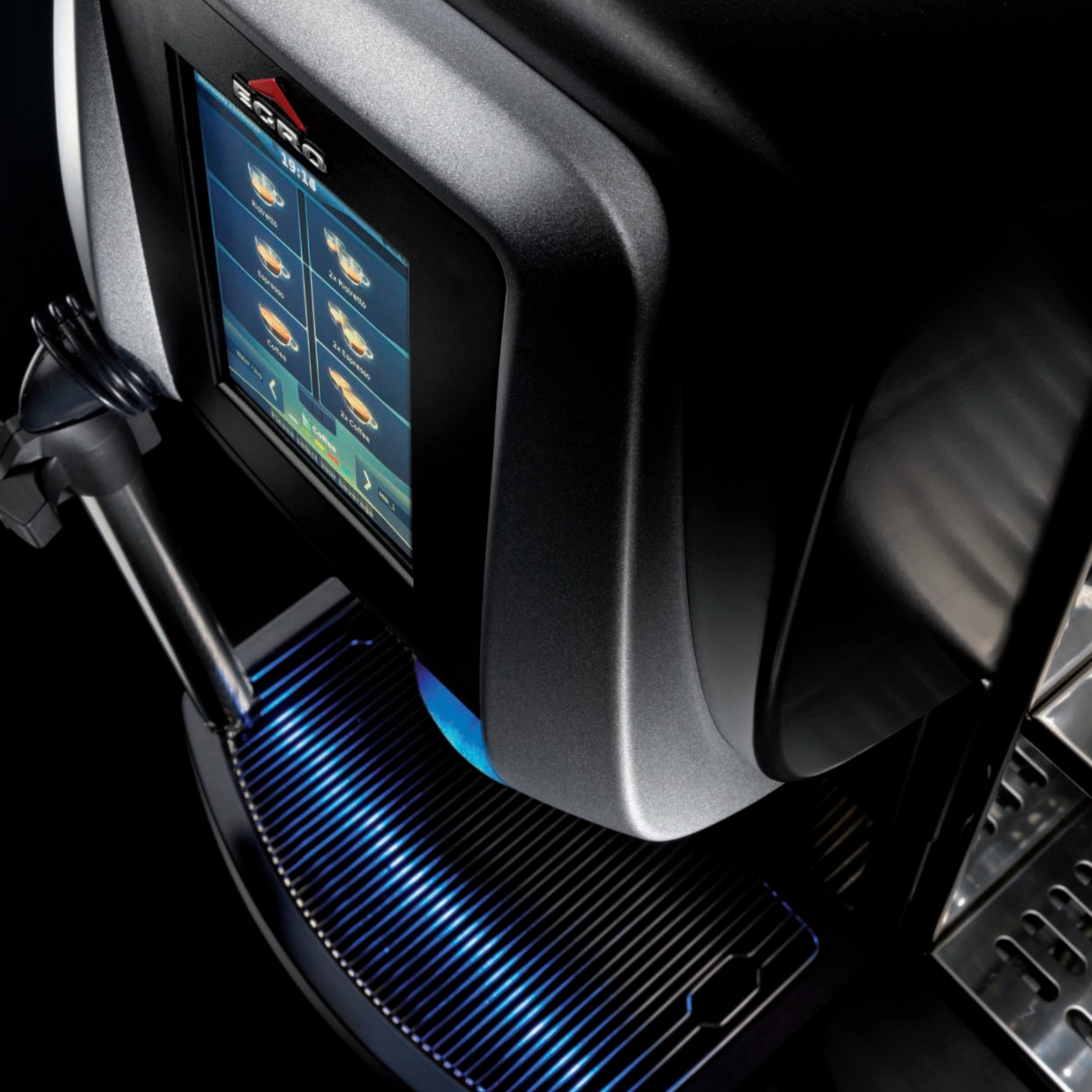

## **Content** 目录

| <b>Operator</b><br>操作员             | Switch ON/OFF<br>打开/关闭                             |  |
|------------------------------------|----------------------------------------------------|--|
|                                    | Use<br>使用                                          |  |
|                                    | Cleanings<br>清洁                                    |  |
| <b>Manager</b><br>管理員              | Settings<br>设置                                     |  |
|                                    | Configuring new products<br>配置新产品                  |  |
|                                    | Uploading pictures/videos<br>上传图片/视频               |  |
|                                    | Changing the label (Keypad)<br>更改标签(键盘)            |  |
| <b>General information</b><br>一般信息 | Display messages<br>显示消息                           |  |
|                                    | Installation and start-up<br>安装与启动                 |  |
|                                    | Errors and warnings<br>错误与警告                       |  |
|                                    | Technical data<br>技术数据                             |  |
|                                    | Safety instructions/Legal information<br>安全说明/法律信息 |  |
|                                    | Optional equipment<br>可选设备                         |  |

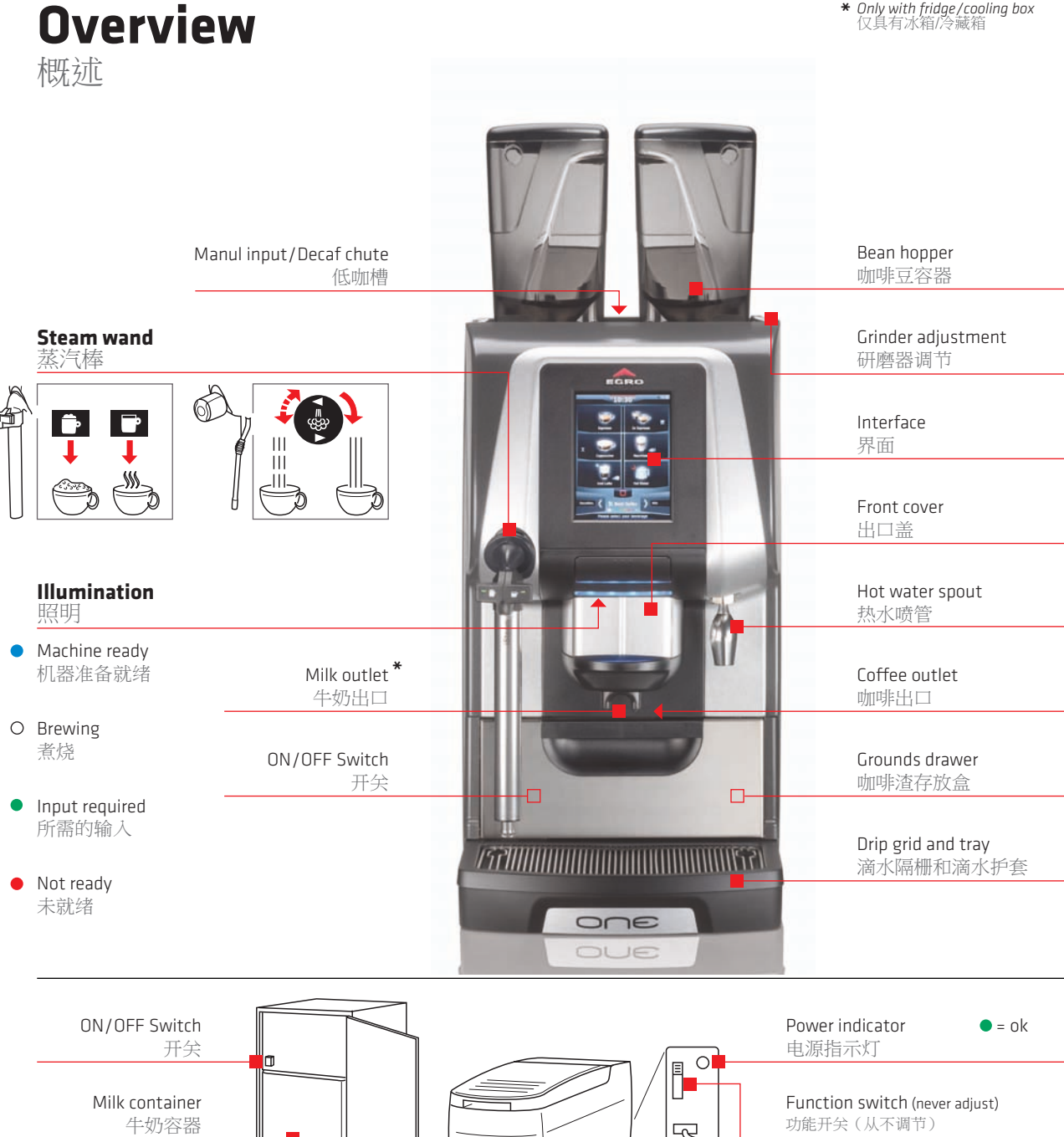

Fridge door

冰箱门

Mains adapter with plug 带插头的电源适配器

### ★ Only with fridge/cooling box 仅具有冰箱/冷藏箱

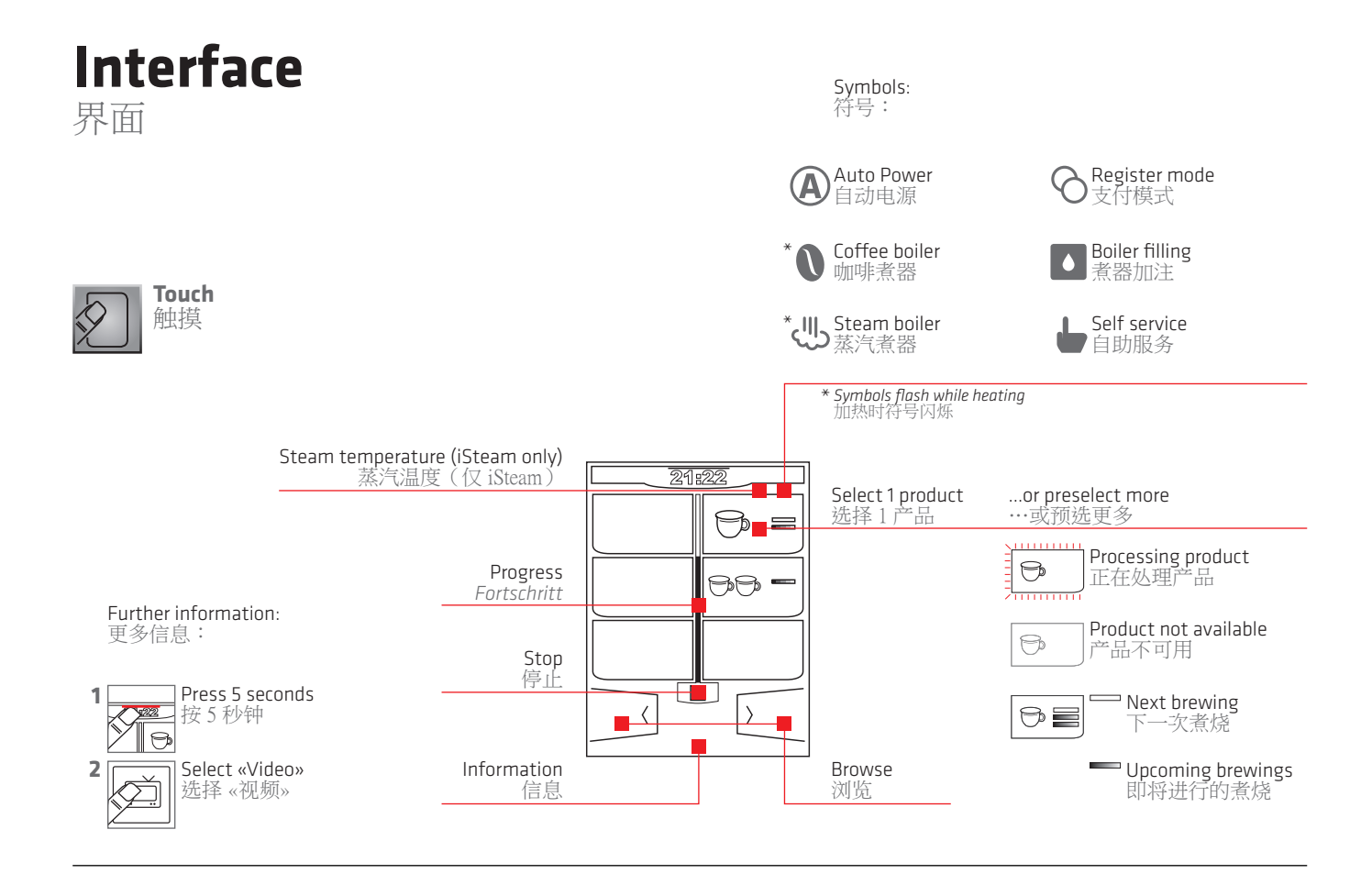

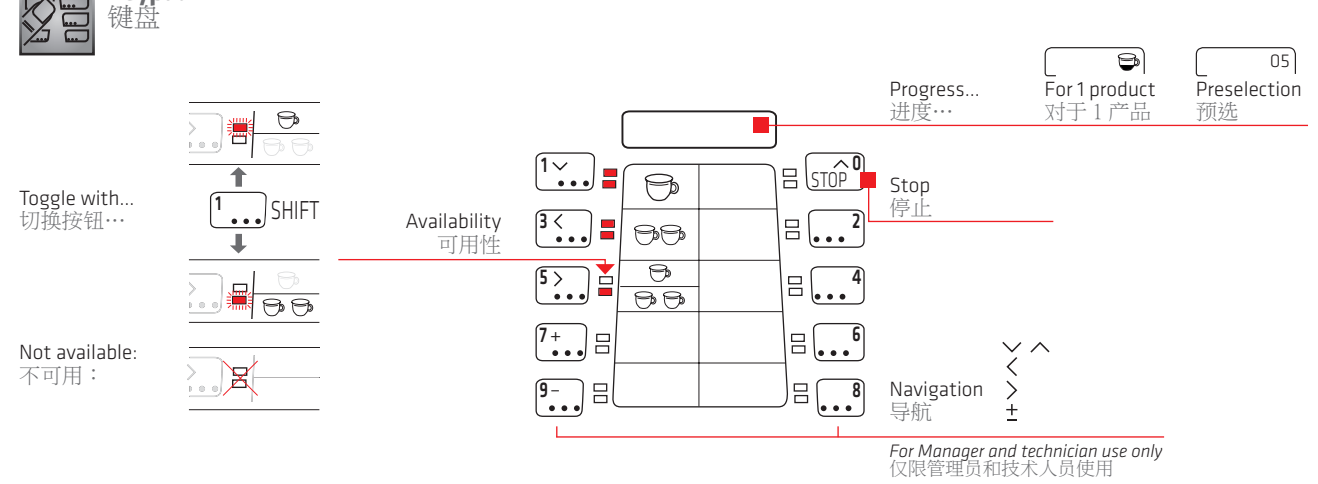

Keypad

## Dear customer

尊敬的客户

First of all, we thank you for choosing Egro.

We are confident that the product you have purchased will meet all your expectations. The coffee system you are about to use is the outcome of extensive research and development.

The coffee machine is the most efficient, user-friendly and well designed machine of its kind.

This manual outlines the correct use and maintenance and will help you get the best results from your machine. We trust you will find our explanations clear and we may continue to earn your business in the future.

首先,我们感谢您选择 Egro。

我们坚信您购买的产品将符合您的所有期望。您将使用的咖啡系统是我们广泛研发的成果。 本手册概括了咖啡机的正确使用和维护,并将帮助您使用您的咖啡机制作最美味的饮品。我们相信您 将充分理解我们的解释,并且未来我们可继续赢得您的业务。

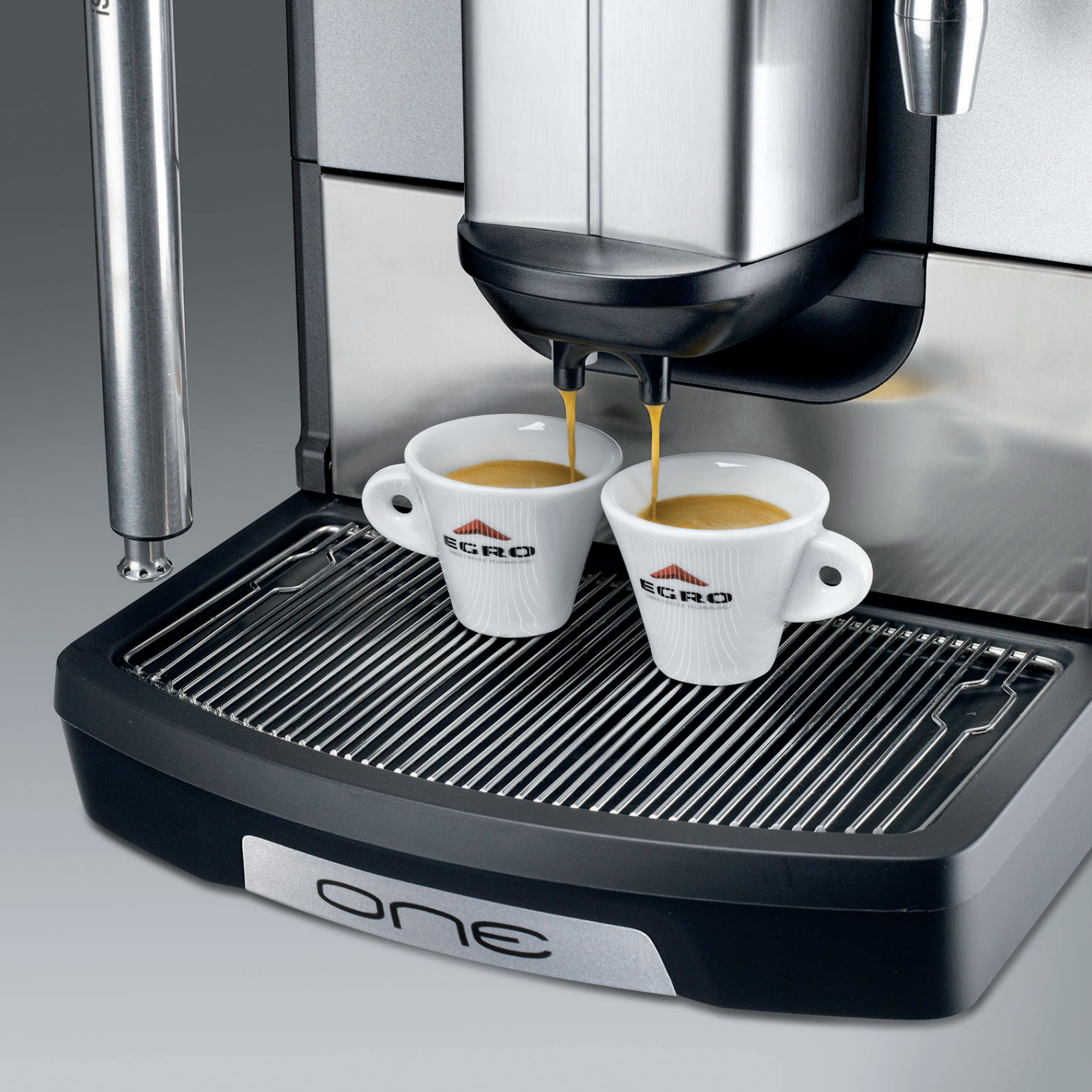

## **Content** 目录

| Operator |  |
|----------|--|
| 操作员      |  |

| Switch ON/OFF<br>打开/关闭                           | 8    |
|--------------------------------------------------|------|
| Making coffee / tea with Touch<br>使用触摸屏冲咖啡/茶     | . 10 |
| Making coffee/tea with keypad<br>使用键盘冲咖啡/茶       | . 12 |
| Using the Steam wand/iSteam<br>使用蒸汽棒/iSteam      | . 14 |
| During use<br>使用过程中                              | . 16 |
| Daily cleaning<br>日常清洁                           | 18   |
| Weekly cleaning of the bean hoppers<br>每周清洁咖啡豆容器 | . 20 |
| Cleaning (with fridge)<br>清洁(带冰箱)                | . 22 |
| Daily cleaning (with cooling box)<br>每周清洁(配有冷藏箱) | . 24 |
| Weekly cleaning of the fridge<br>每周清洁冰箱          | . 26 |
| Weekly cleaning of the coolbox<br>每周清洁冷藏箱        | . 28 |

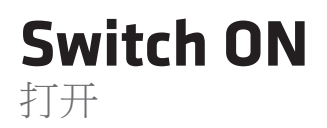

Caution: Automatic rinse may begin upon start-up! Warning: Hot water! 注意: 启动时可能开始自动冲刷! 警告: 热水!

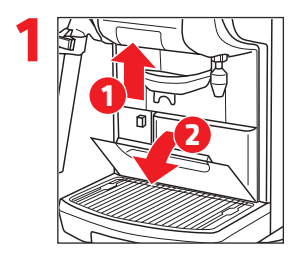

Open front cover 打开前盖

♥ Unlock with key if necessary ● 必要时使用钥匙解锁

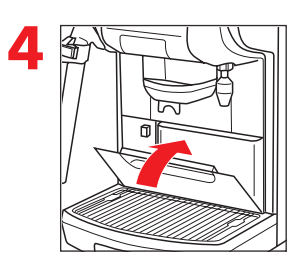

Insert grounds drawer Close front cover 插入咖啡渣存放盒 关闭前盖

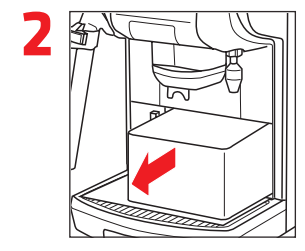

Remove grounds drawer 取出咖啡渣存放盒

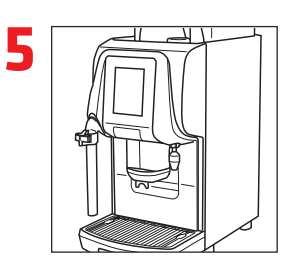

Wait until machine is ready to use 一直等到机器已准备使用

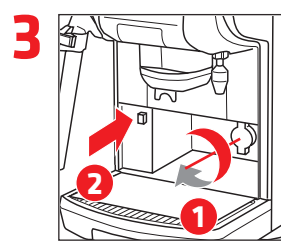

Open water tap, press Power button 打开水龙头,按电源按钮

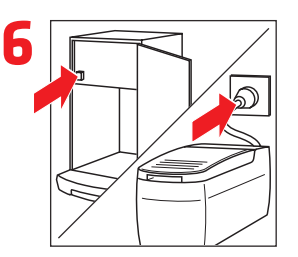

Switch on fridge/cooling box 打开冰箱/冷藏箱电源

If available ┙ 如果可用

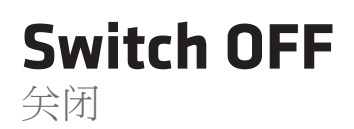

**If required, switch off fridge/cooling box as well** 必要时还要关断冰箱/冷藏箱

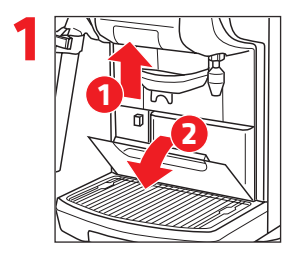

Open front cover 打开前盖

♥ Unlock with key if necessary ● 必要时使用钥匙解锁

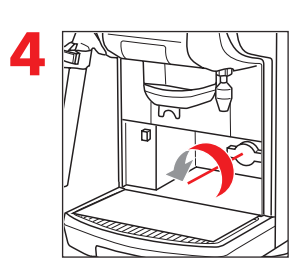

Close water tap 关闭水龙头

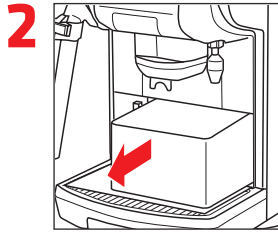

Remove grounds drawer 取出咖啡渣存放盒

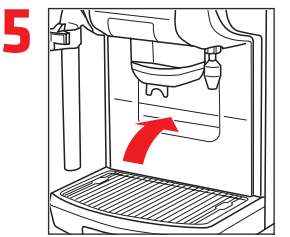

Insert grounds drawer Close front cover 插入咖啡渣存放盒 关闭前盖

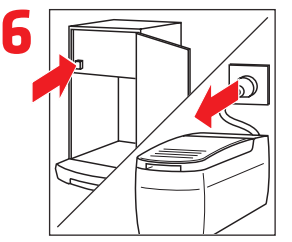

Switch off fridge/cooling box 关闭冰箱/冷藏箱电源

Store milk at a cool place
 将牛奶存放在低温位置

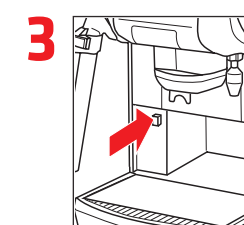

Press Power button 按电源按钮

Operator

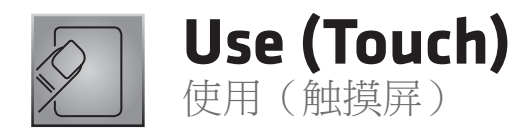

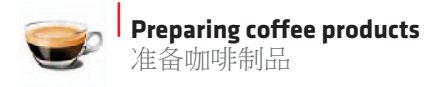

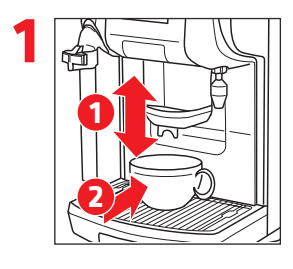

Put cup under coffee outlet 将杯子放在咖啡出口下方

- Adjust coffee outlet 调节咖啡出口

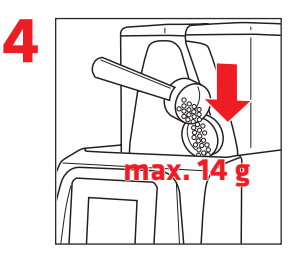

#### If prompted: insert ground coffee 如果提示: 插入咖啡机电源

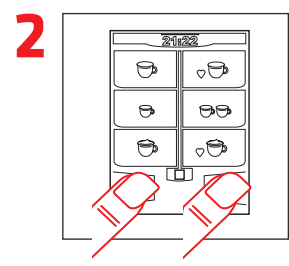

21:22

9 9

<

v 🔁 99

00 Ü >

Select page 选择页

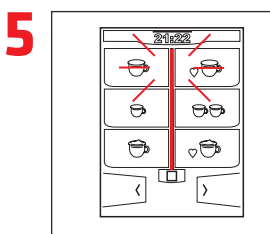

Wait for end of preparation 等待制备结束

♥ Only use ground coffee ↓ 仅使用磨制咖啡

Press STOP for manual abort
 按 "停止"可手动中断

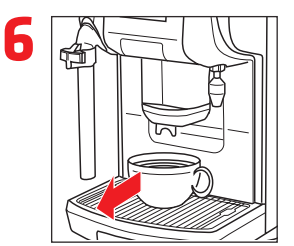

Remove product when finished 完成时取下杯子

Select product 选择产品

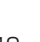

3

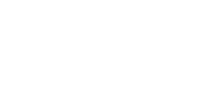

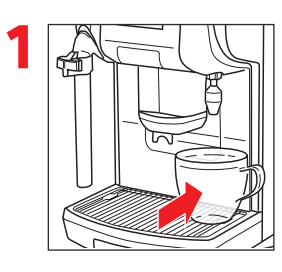

**Preparing hot water (tea)** 准备热水(茶)

Put cup under hot water spout 将杯子放在热水喷管下方

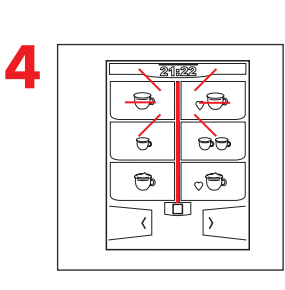

Wait for end of preparation 等待制备结束

Press STOP for manual abort
按"停止"可手动中断

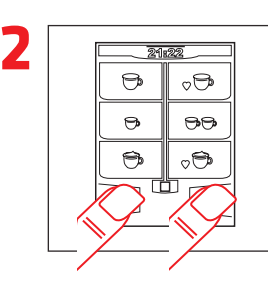

Select page 选择页

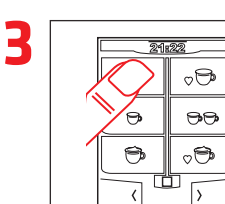

Select product 选择产品

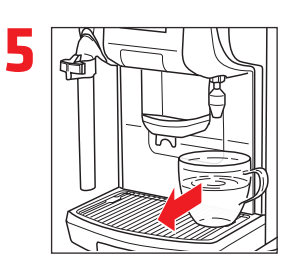

Remove product when finished 完成时取下杯子

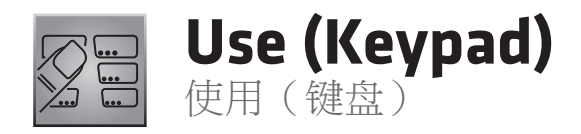

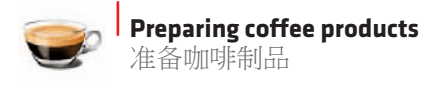

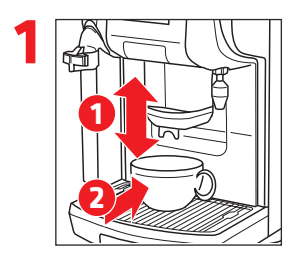

Put cup under coffee outlet 将杯子放在咖啡出口下方

- Adjust coffee outlet 调节咖啡出口
- ė

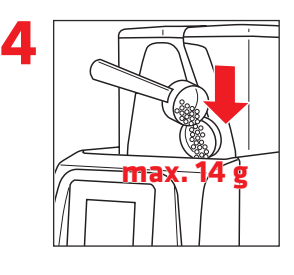

If promted: insert coffee powder 如果提示: 插入咖啡机电源

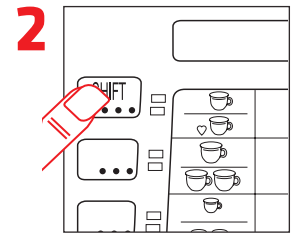

Select product layer 选择产品层

Only if 16 products available
 仅在 16 种产品可用时

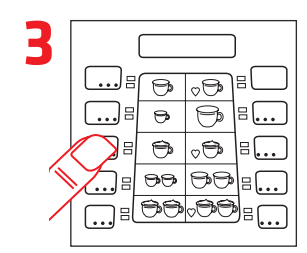

Select product 选择产品

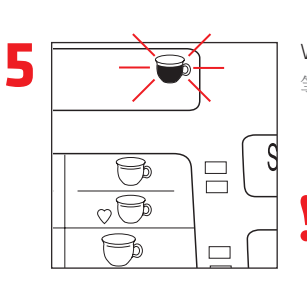

Wait for end of preparation 等待制备结束

Only use ground coffee

• 仅使用磨制咖啡

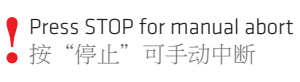

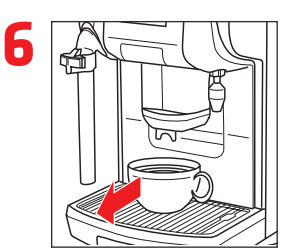

Remove product when finished 完成时取下杯子

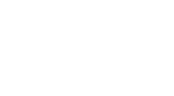

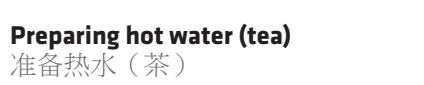

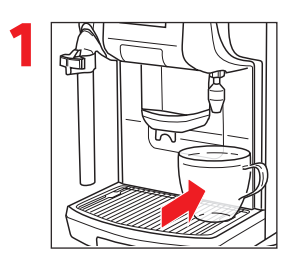

Put cup under hot water spout 将杯子放在热水喷管下方

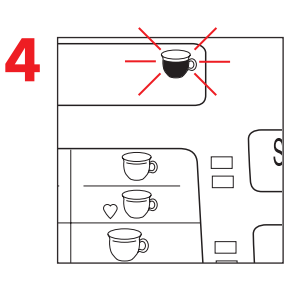

Wait for end of preparation 等待制备结束

▶ Press STOP for manual abort▶ 按"停止"可手动中断

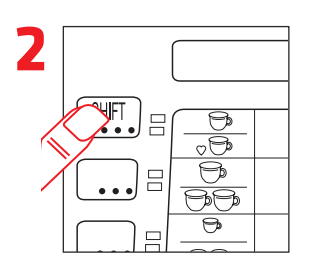

Select product layer 选择产品层

♥ Only if 16 products available ● 仅在 16 种产品可用时

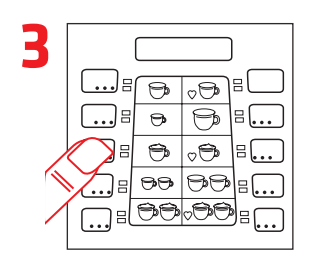

Select product 选择产品

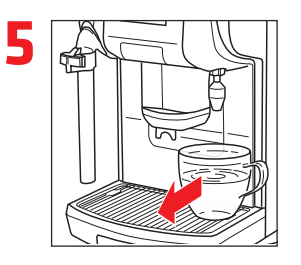

Remove product when finished 完成时取下杯子

Operator

## Use 使用

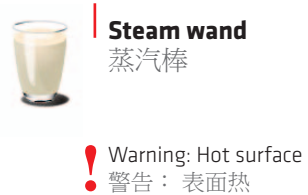

For best results: store milk at  $\leq 5 \degree C (\leq 41 \degree F)$ . 为取得最佳结果: 在 <≤5℃ (<≤41°F)的温度下存放牛奶

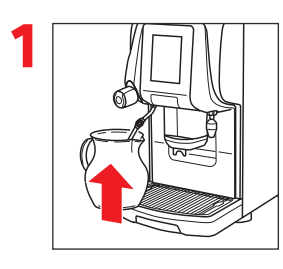

Submerge steam wand in milk 将蒸汽棒浸没在牛奶中

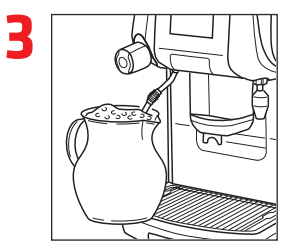

To stop turn back to neutral position 要停止,返回的中间位置

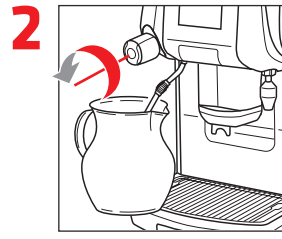

To pulse milk turn left

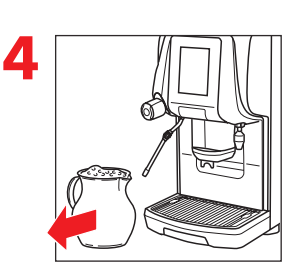

Remove product when finished 完成时取出产品

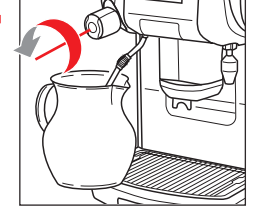

要对牛奶进行脉冲,转向左侧

or | 或

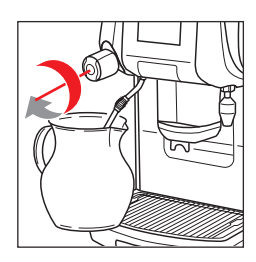

For continous steam turn right 为实现持续蒸汽,转向右侧

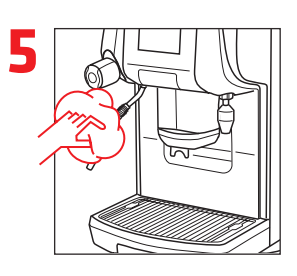

Clean steam wand 清洁蒸汽棒

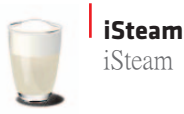

iSteam

♥ Warning: Hot surface ● 警告:表面热

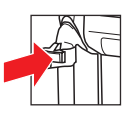

Press button, when buttons are blinking. A steam jet purges the iSteam 当两个按钮都在闪烁时按下按钮。 蒸汽喷嘴可净化 iSteam

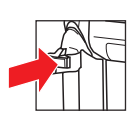

Press and hold button to increase the temperature 按住按钮可激活更高温度

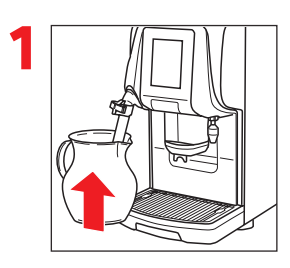

Submerge iSteam in milk 将 iSteam 浸没在牛奶中

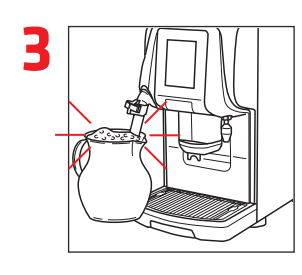

Wait for end of preparation 等待制备结束

- To stop: Press the button again or press STOP
  - 再次按下按钮或按"停止"可 手动中止

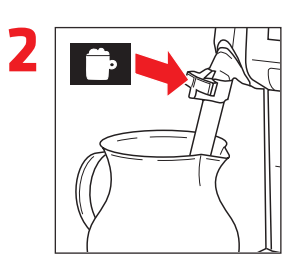

or | 或

Press left button for foamed milk 按左侧按钮可制作奶泡

Press right button for hot milk

按右侧按钮可制作热牛奶

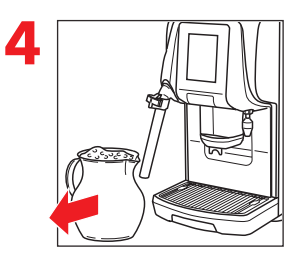

5

#### Remove product when finished

完成时取出产品

🕴 Purge iSteam ↓ 净化 iSteam

Clean iSteam 清洁 iSteam

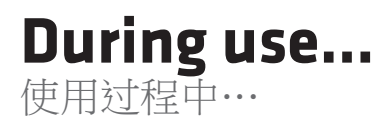

**Fill up coffee beans** 填加咖啡豆

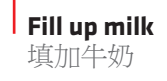

For best results: store milk at  $\leq 5 \degree C (\leq 41 \degree F)$ . 为取得最佳结果: 在 <≤5℃(<≤41°F)的温度下存放牛奶

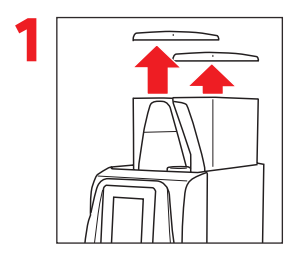

Open bean hopper 打开咖啡豆容器

- ♥ Unlock with key if necessary 必要时使用钥匙解锁

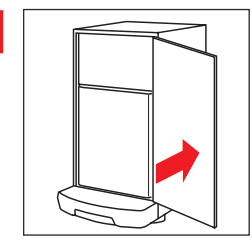

Open door/cover 打开门/盖子

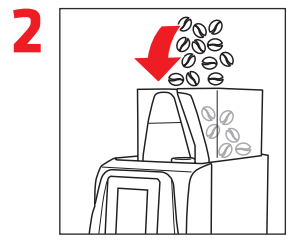

Fill up coffee beans 填加咖啡豆

Never mingle different blends
 不要混合不同的咖啡豆

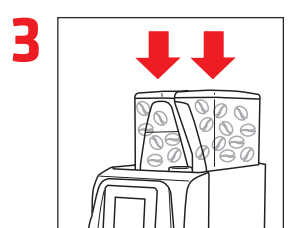

Close bean hopper 关闭咖啡豆容器

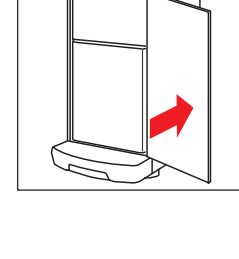

♥ Unlock with key if necessary ● 必要时使用钥匙解锁

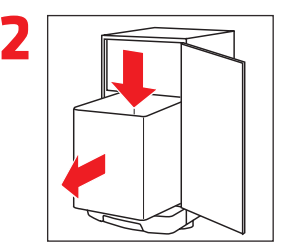

Fill up milk 填加/更换牛奶

Clean milk container (if applicable)
 清洁牛奶容器(如果适用)

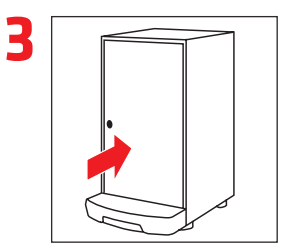

Close door/cover 关闭门/盖子

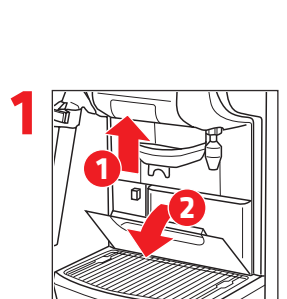

Empty grounds drawer 清空咖啡渣存放盒

### Open front cover

打开前盖

♥ Unlock with key if necessary ● 必要时使用钥匙解锁

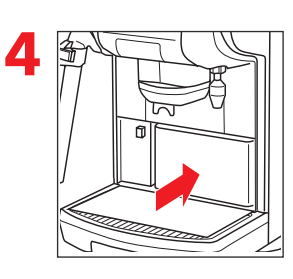

5

Insert grounds drawer 插入咖啡渣存放盒

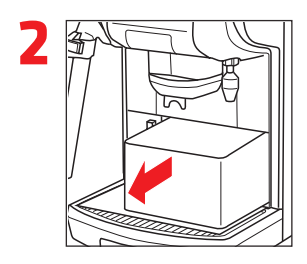

Remove grounds drawer 取出咖啡渣存放盒

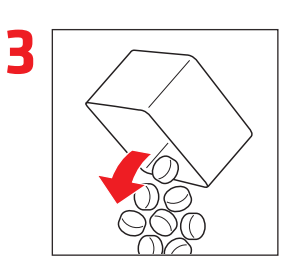

Empty grounds drawer 清空咖啡渣存放盒

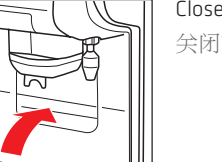

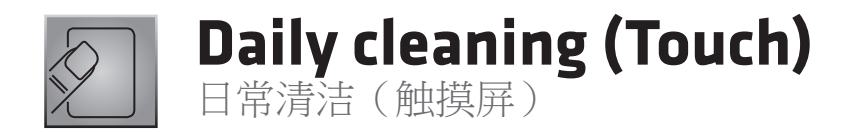

Do not clean the machine with jets of water or immersing in water!

- 不要通过喷水或浸入水中的方式清洁咖啡机!

Do not use abrasive sponges and detergents or solvents! If cleaner is required, follow the instructions on the package! • 不要使用海绵磨块或溶剂! 如果需要清洁设备,请遵循包装上的说明!

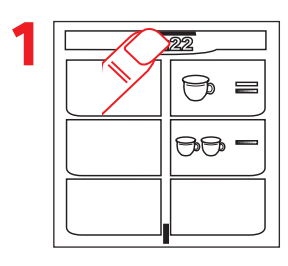

Press 3x quickly for direct access or 5 seconds for menu access 快速按3下可直接访问,或者 按5秒钟,进行菜单访问

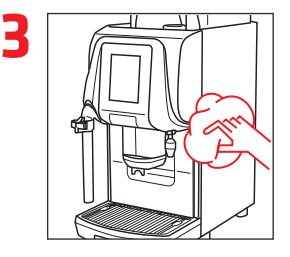

Clean housing with damp cloth 用湿布清洁外壳

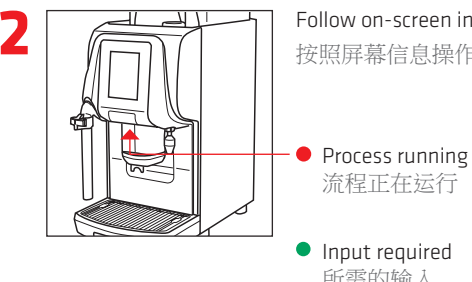

Follow on-screen information 按照屏幕信息操作

流程正在运行

所需的输入

Variants: (via menu access) 变化: (通过菜单访问) «Display» Touchpad disabled for 30 seconds «显示» 触控板禁用 30 秒

«Rinse» Rinsing of the system «冲刷» 系统的冲刷

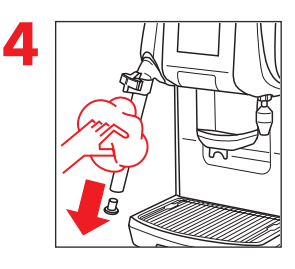

Clean steam wand/iSteam 清洁蒸汽棒/iSteam

#### iSteam:

Unscrew nozzle for cleaning ┢ 拧下嘀嘴,进行清洁

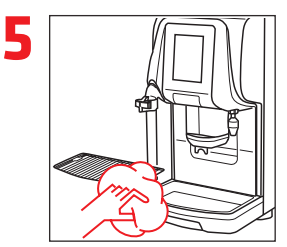

Clean drip grid and drip tray 清洁滴水隔栅和滴水护套

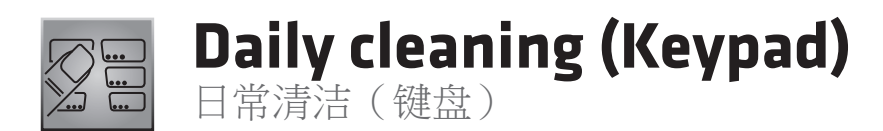

Do not clean the machine with jets of water or immersing in water!

• 不要通过喷水或浸入水中的方式清洁咖啡机!

#### Do not use abrasive sponges and detergents or solvents! If cleaner is required, follow the instructions on the package!

不要使用海绵磨块或溶剂!如果需要清洁设备,请遵循包装上的说明!

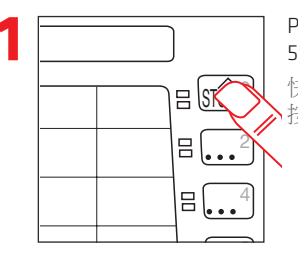

Press 3x quickly for direct access or 5 seconds for menu access 快速按 3 下可直接访问,或者 按 5 秒钟,进行菜单访问

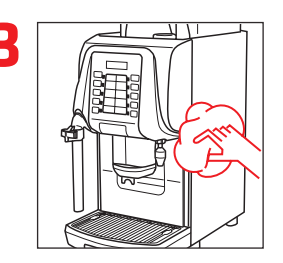

Clean housing with damp cloth 用湿布清洁外壳

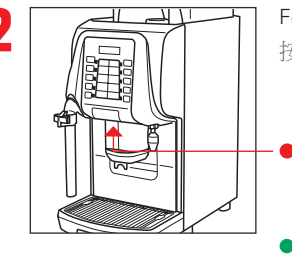

Follow on-screen information 按照屏幕信息操作

 Process running 流程正在运行

 Input required 所需的输入

Variant: (via menu access)

变化: (通过菜单访问) «Rinse» Rinsing of the system 《冲刷》系统的冲刷

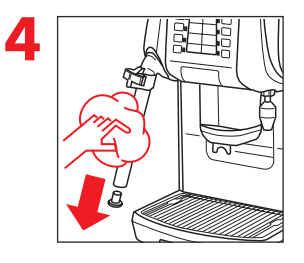

Clean steam wand/iSteam 清洁蒸汽棒/iSteam

**iSteam:** Unscrew nozzle for cleaning 拧下喷嘴,进行清洁

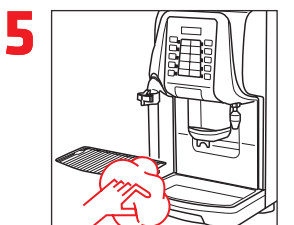

Clean drip grid and drip tray 清洁滴水隔栅和滴水护套

# Weekly cleaning of the bean hoppers

每周清洁咖啡豆容器

Switch off the appliance before removing the bean hopper!
 拆下咖啡豆容器前关闭此设备!

Do not use abrasive sponges and detergents or solvents! If cleaner is required, follow the instructions on the package!
 不要使用海绵磨块或溶剂!如果需要清洁设备,请遵循包装上的说明!

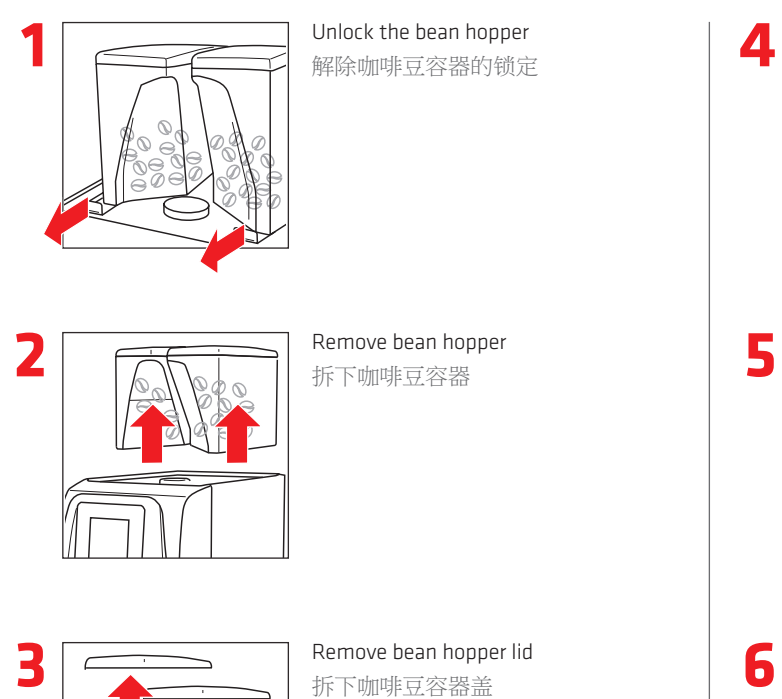

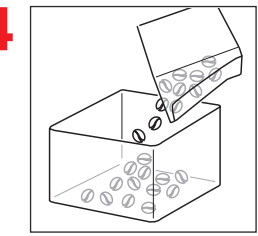

Empty bean hopper 清空咖啡豆容器

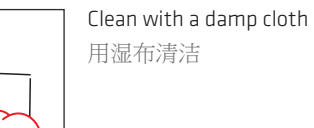

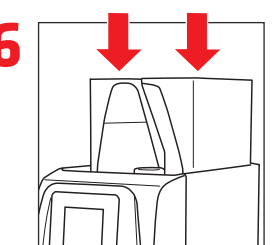

Reattach bean hopper 重新连接咖啡豆容器 **Unlocking bean hopper for self-service** 解锁咖啡豆容器以实现自助服务

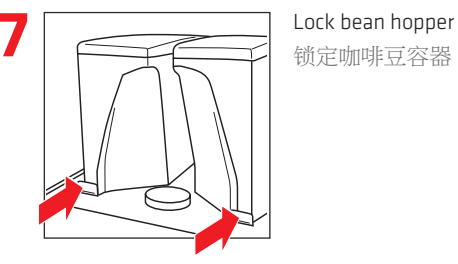

锁定咖啡豆容器

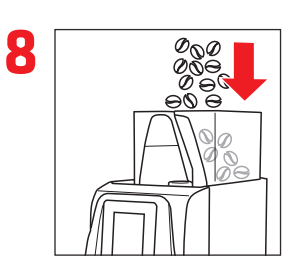

Fill coffee beans 填加咖啡豆

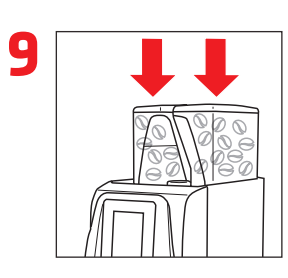

Close bean hopper 关闭咖啡豆容器

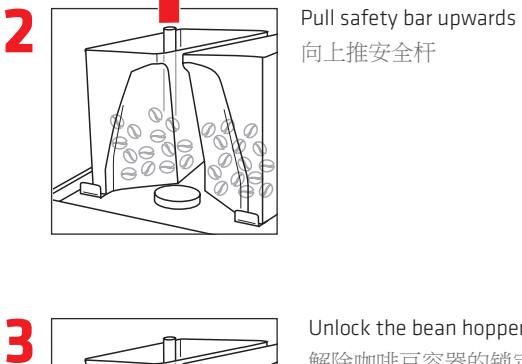

Unlock the bean hopper 解除咖啡豆容器的锁定

Remove bean hopper lid

拆下咖啡豆容器盖

# Cleaning (with fridge)

清洁(带冰箱)

Perform cleaning at least once a week!

一星期请至少清洁一次!

Do not use abrasive sponges and detergents or solvents! If cleaner is required, follow the instructions on the package!
 不要使用海绵磨块或溶剂!如果需要清洁设备,请遵循包装上的说明!

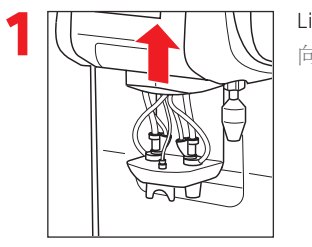

Lift up outlet cover 向上提出口盖

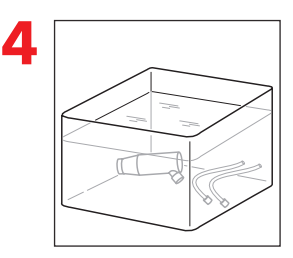

Soak separated parts over night in cleaning solution and rinse clean 然后冲刷干净晚上将单独部件浸泡 在清洁溶液中

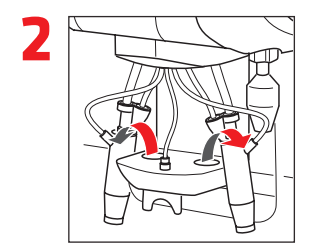

Remove frother heads from outlet holder 从出口固定装置中拆下奶泡机头

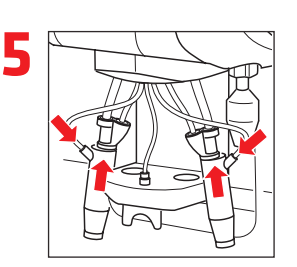

Reattach frother heads 重新连接奶泡机头

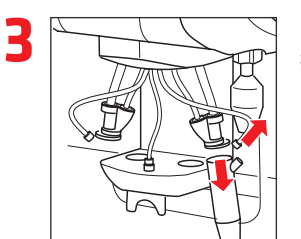

Remove frother heads 拆下奶泡机头

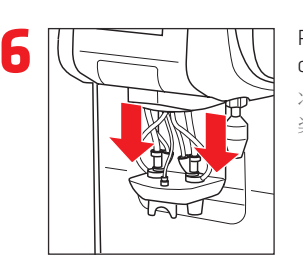

Reinsert the frother heads into outlet holder 将奶泡机头重新插入到出口固定 装置中

Operator

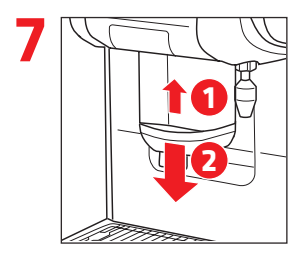

Pull down front cover by moving the outlet up and then pulling it down 通过提升并且向下拉出口,向下拉出口盖

Caution: Do not bend tubes
 注意: 不要弯曲软管

23

# Daily cleaning (with cooling box)

每周清洁(配有冷藏箱)

▶ Do not use abrasive sponges and detergents or solvents! If cleaner is required, follow the instructions on the package!
▶ 不要使用海绵磨块或溶剂! 如果需要清洁设备,请遵循包装上的说明!

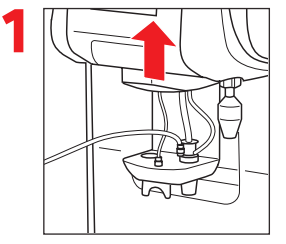

Lift up outlet cover 向上提出口盖

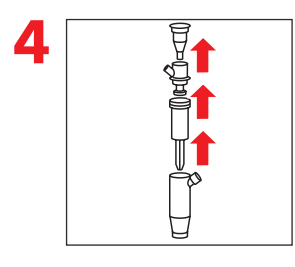

Disassemble frother head 可拆卸奶泡机头

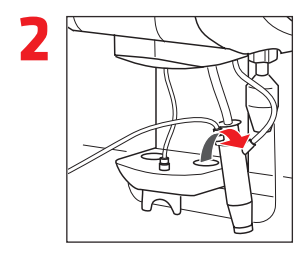

Remove frother head from outlet holder 从出口固定装置中拆下奶泡机头

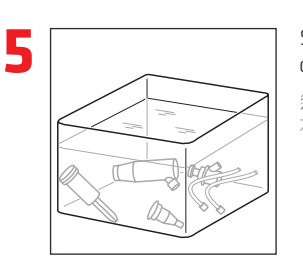

Soak separated parts over night in cleaning solution and rinse clean 然后冲刷干净晚上将单独部件浸泡 在清洁溶液中

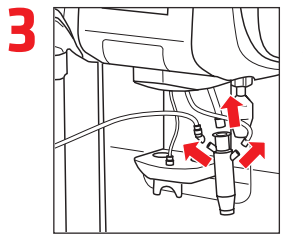

Remove all tubes 拆下所有软管

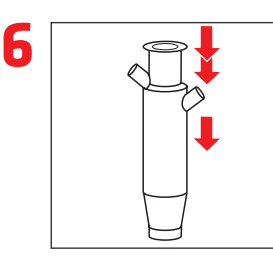

Reassemble frother head 重新组装奶泡机头

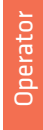

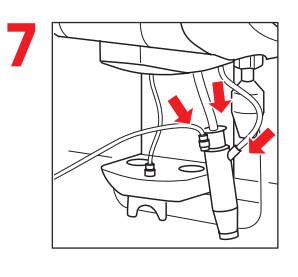

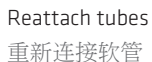

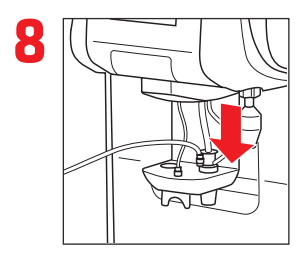

Reinsert the frother head into outlet holder 将奶泡机头重新插入到 出口固定装置中

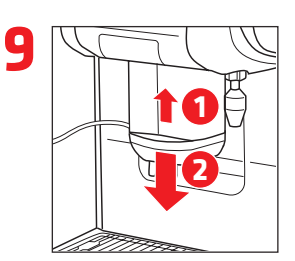

Pull down front cover by moving the outlet up and then pulling it down 通过提升并且向下拉出口,向下拉出口盖

Caution: Do not bend tubes
 注意: 不要弯曲软管

# Weekly cleaning of the fridge

每周清洁冰箱

▶ Do not use abrasive sponges and detergents or solvents! If cleaner is required, follow the instructions on the package!
▶ 不要使用海绵磨块或溶剂! 如果需要清洁设备,请遵循包装上的说明!

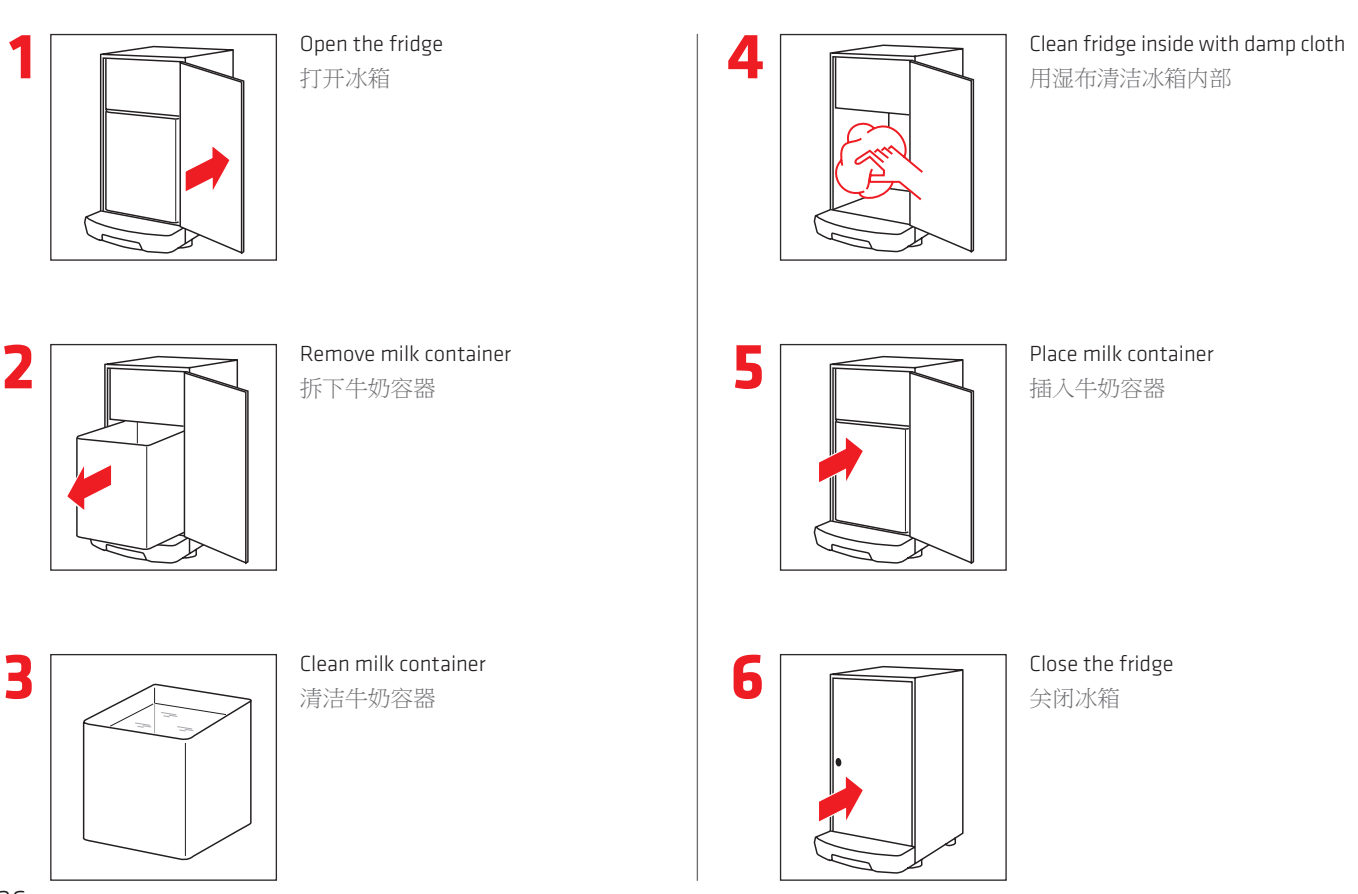

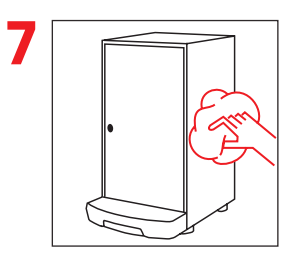

Clean housing with damp cloth 用湿布清洁外壳

# Weekly cleaning of the coolbox

每周清洁冷藏箱

▶ Do not use abrasive sponges and detergents or solvents! If cleaner is required, follow the instructions on the package!
▶ 不要使用海绵磨块或溶剂! 如果需要清洁设备,请遵循包装上的说明!

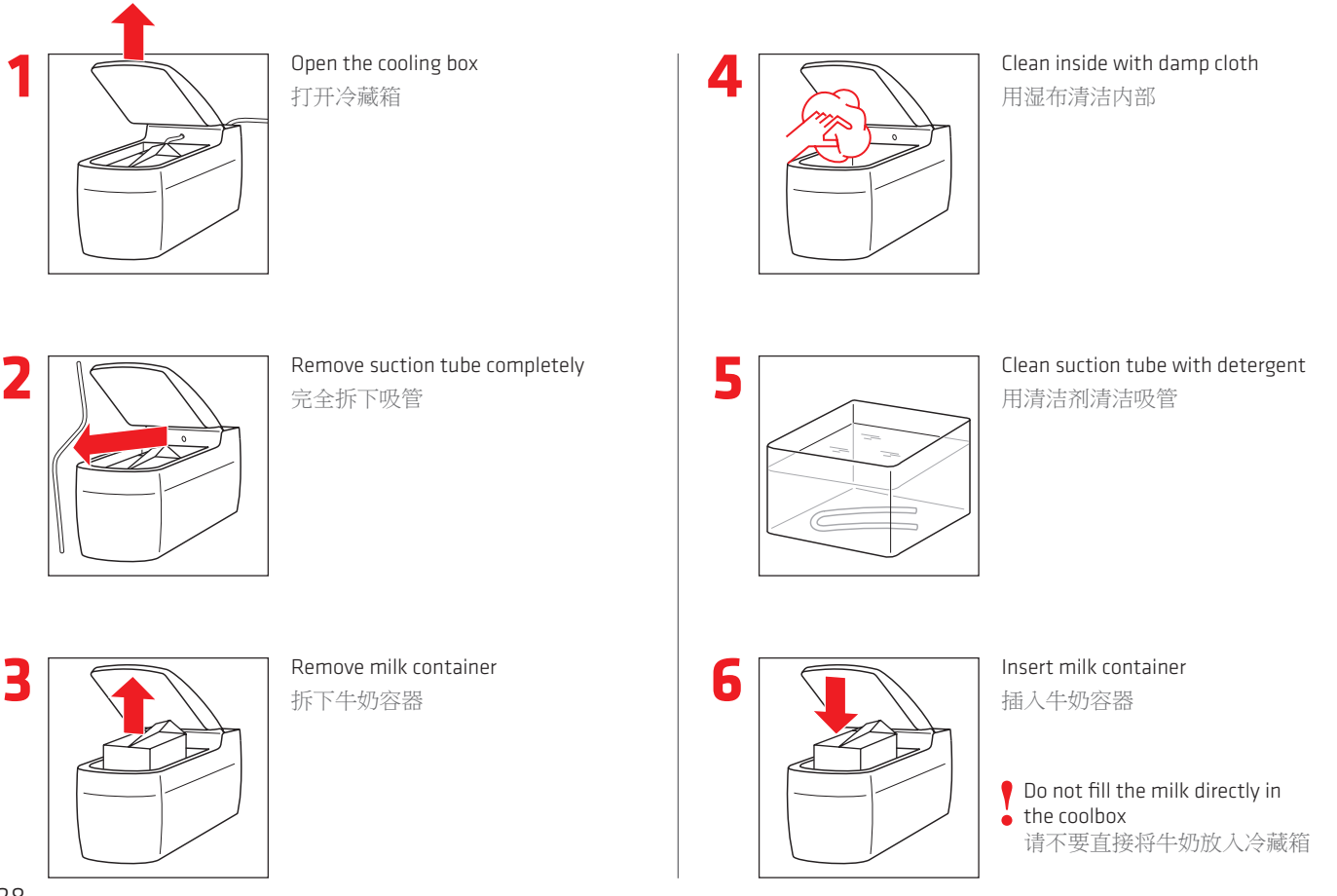

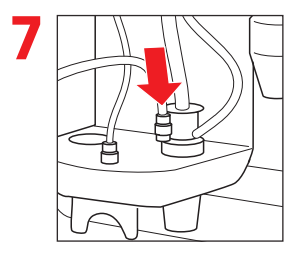

Connect suction tube to frother head 将吸管连接到奶泡机头

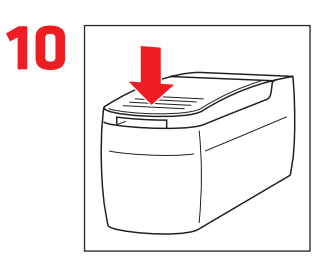

Close the cooling box 关闭冷藏箱

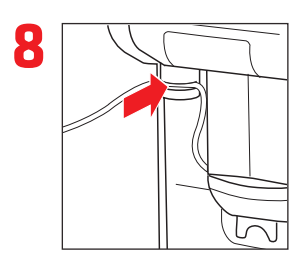

q

Attach tube to pinch valve 将软管连接到节流阀上

In Ha

Insert suction tube 插入吸管 11

Clean housing with damp cloth 用湿布清洁外壳

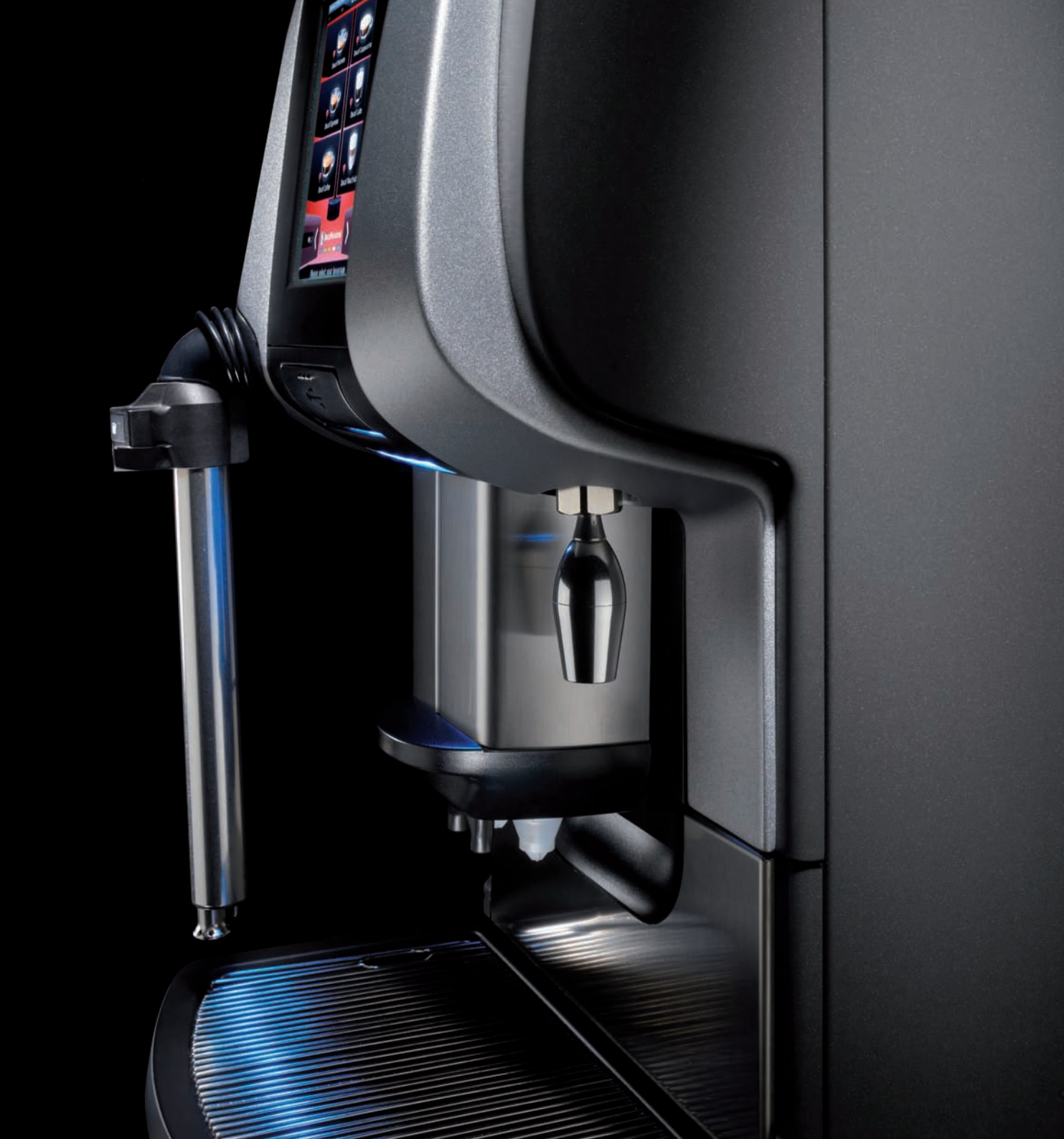

## **Content** 目录

**Manager** 管理員

| Settings (Touch)<br>设置(触摸屏)                       | 32 |
|---------------------------------------------------|----|
| Settings (Keypad)<br>设置(键盘)                       | 34 |
| Menu «Product configuration»<br>《产品配置》菜单          | 36 |
| Menu «Machine Set-up»<br>«机器设置» 菜单                | 38 |
| Menu «Cleaning»<br>«清洁» 菜单                        | 39 |
| Menu «Touch-screen customization»<br>«触摸屏自定义» 菜单4 | 40 |
| Menu «Counters»<br>«计数器» 菜单                       | 42 |
| Menu «Date & Time»<br>«日期与时间» 菜单                  | 45 |
| Configuring new products (Touch)<br>配置新产品(触摸屏)    | 46 |
| Uploading pictures/videos<br>上传图片/视频              | 48 |
| Changing the label (Keypad)<br>更改标签(键盘)           | 49 |

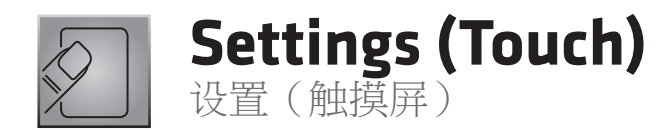

## **Settings are password protected (default password: 1927)** 设置具有密码保护(默认密码: 1927)

#### Depending on the configuration different settings are available

根据配置,可使用不同设置

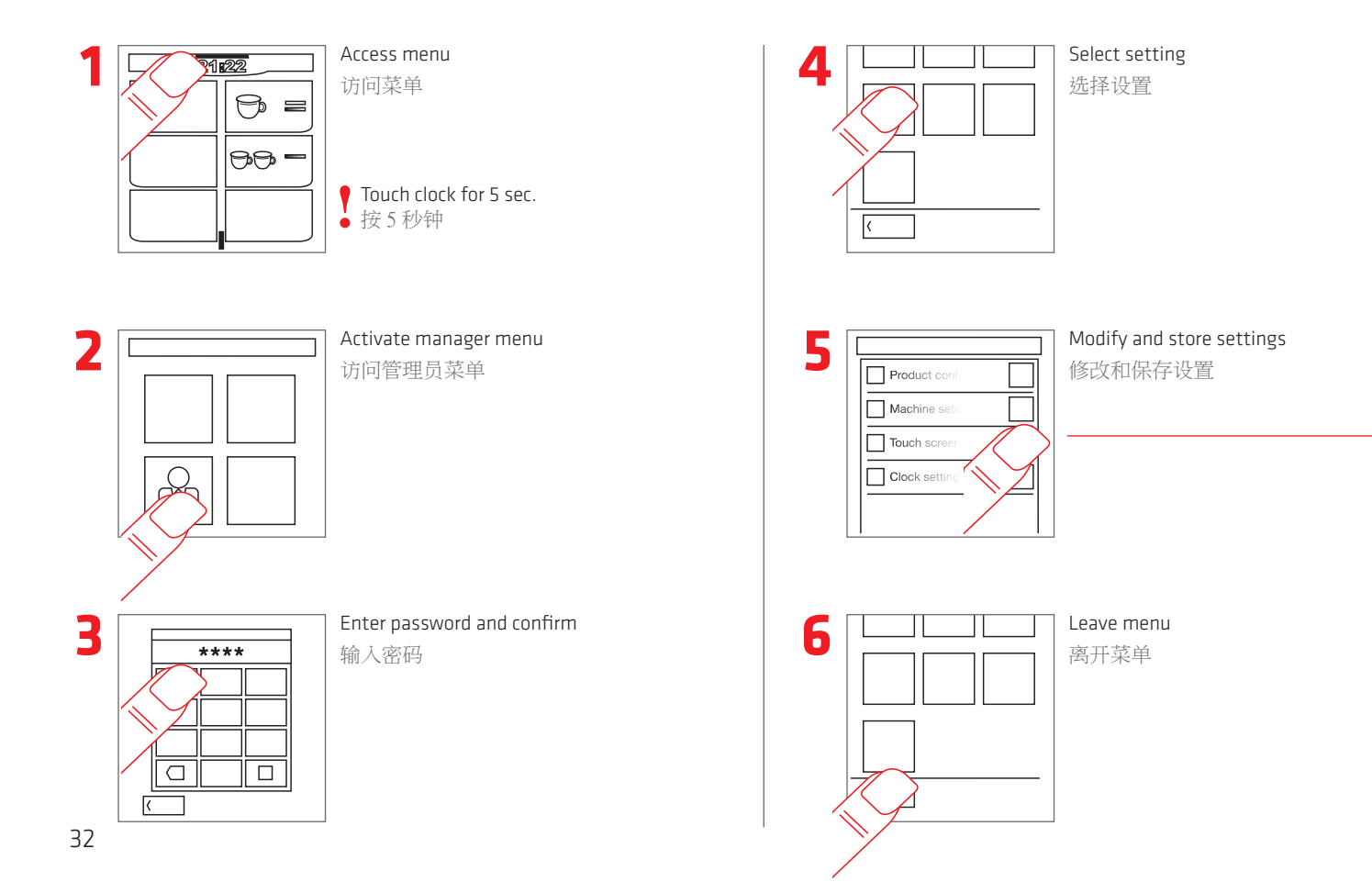

| ī |                     |
|---|---------------------|
|   | Accessible settings |
|   | 可访问的设置              |

|                              | for example                                       | Refer to menu         | on page |
|------------------------------|---------------------------------------------------|-----------------------|---------|
|                              | 例如····                                            | 参考菜单····              | 在第…页上   |
| <b>Product configuration</b> | Product name, type, icon, price                   | Product configuration | 36      |
| 产品配置                         | 产品名称、类型、图标、价格…                                    | 产品配置                  |         |
| — <b>Machine setup</b>       | Function mode, buzzer, language                   | Machine setup         | 38      |
| 咖啡机设置                        | 功能模式、蜂鸣器、语言…                                      | 咖啡机设置                 |         |
| <b>Touch screen</b>          | Pages, energy saving, backup, promotion           | Touch screen          | 40      |
| 触摸屏                          | 页面、节能、备份、促销                                       | 触摸屏                   |         |
| <b>Date &amp; Time</b>       | Date & Time, Auto power ON                        | Clock settings        | 41      |
| 日期与时间                        | 日期与时间,自动开启                                        | 始终设置                  |         |
| <b>Cleanings</b>             | Cleaning time, self-service cleaning              | Cleaning settings     | 39      |
| 清洁                           | 清洁时间,自助清洁···                                      | 清洁设置                  |         |
| <b>Counters</b>              | Product counters, lifetime counters, consumptions | Counters              | 42      |
| 计数器                          | 产品计数器、生命周期计数器、消费                                  | 计数器                   |         |

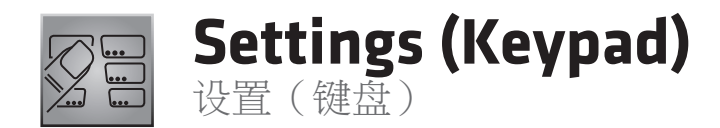

## **Settings are password protected (default password: 1927)** 设置具有密码保护(默认密码: 1927)

#### Depending on the configuration different settings are available

根据配置,可使用不同设置

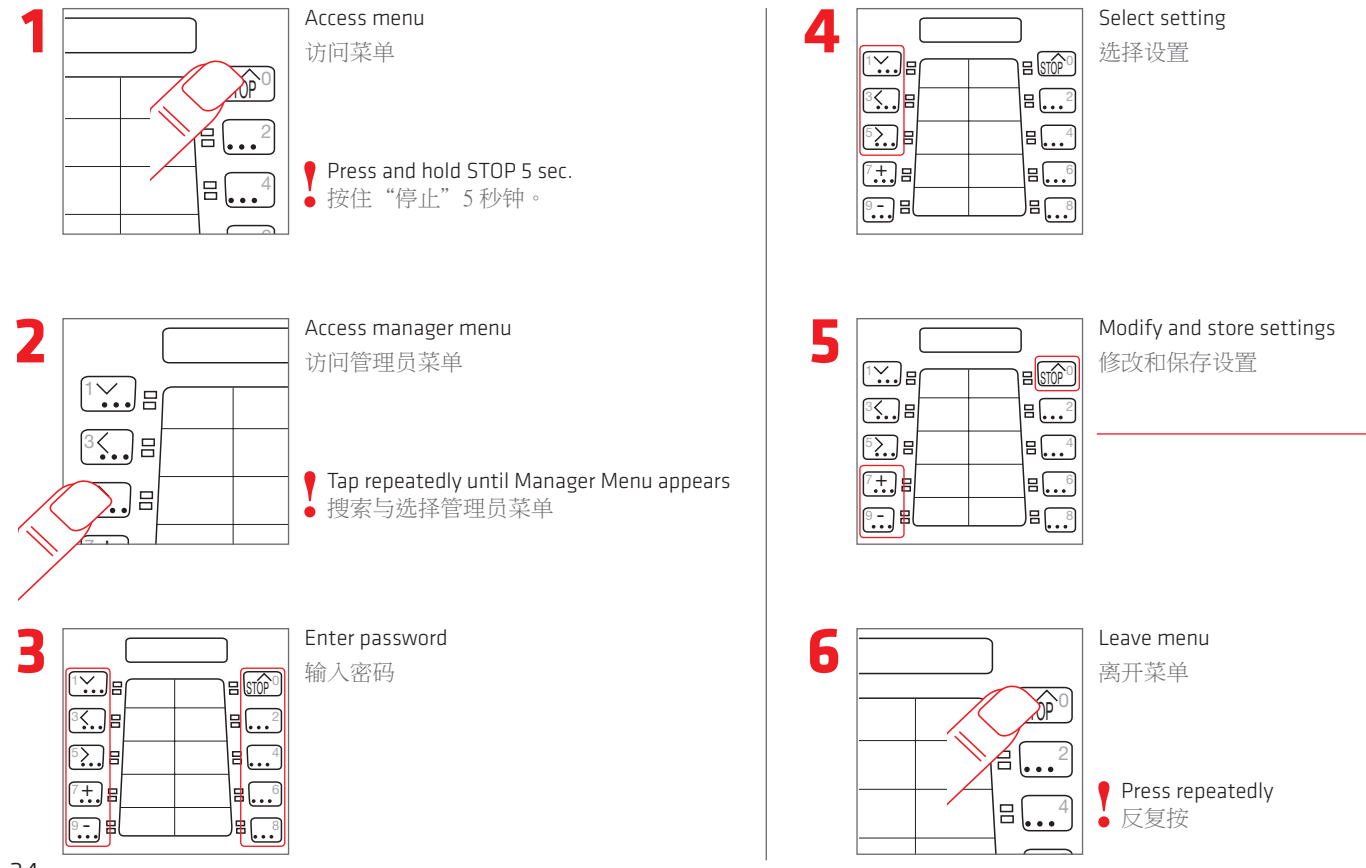

|                                      |                                                       | * Keypad:<br>键盘:  | Select setting<br>选择设置<br>Change setting<br>更改设置 | V-1, , , , , , , , , , , , , , , , , , , |
|--------------------------------------|-------------------------------------------------------|-------------------|--------------------------------------------------|------------------------------------------|
| <b>Accessible settings</b><br>可访问的设置 |                                                       |                   |                                                  |                                          |
|                                      | for example<br>例如···                                  | Refer to<br>参考菜单  | nenu<br>i                                        | on page<br>在第…页上                         |
| <b>Product configuration</b><br>产品配置 | Product name, type, price<br>产品名称、类型、价格…              | Product c<br>产品配置 | onfiguration                                     | 36                                       |
| <b>Machine setup</b><br>咖啡机设置        | Function mode, buzzer, language<br>功能模式、蜂鸣器、语言…       | Machine<br>咖啡机设   | setup<br>C置                                      | 38                                       |
| <b>Date &amp; Time</b><br>日期与时间      | Date & Time, Auto power ON<br>日期与时间,自动开启              | Clock set<br>始终设置 | tings<br>1                                       | 40                                       |
| <b>Cleanings</b><br>清洁               | Cleaning time, self-service cleaning<br>清洁时间,自助清洁···· | Cleaning<br>清洁设置  | settings                                         | 39                                       |
| Counters                             | Product counters, lifetime counters, consumptions     | Counters          |                                                  | 42                                       |

计数器

产品计数器、生命周期计数器、消费

Counters 计数器

I

35
#### >Product configuration

产品配置

Settings 设置 \*\* Only for model Touch 仅针对触摸屏机型

\*\*\* Only for model Keypad 仅限Keypad键盘机型

| *∨ | Name<br>名称                   | Product name: selectable from a list of names or enter custom names<br>产品名称: 可从名称列表中进行选择,或者输入自定义名称                                   |
|----|------------------------------|----------------------------------------------------------------------------------------------------|
| >  | <b>Type</b><br>类型            | Beverage type: Filters the icons and product parameters<br>饮品类型: 过滤图标和产品参数                                                           |
| >  | ** Icon<br>图标                | lcon selectable by a set of icons filtered by the parameter «Type»<br>图标,可通过 «类型» 参数过滤的一系列图标进行选择                                     |
| >  | *** Position<br>位置           | Position related to the keypad button. «O» means drink is not available<br>与键盘按钮相关的位置。 «O» 意味着饮品不可用                                  |
| >  | <b>Grams</b><br>克            | Ground coffee dose<br>磨制咖啡剂量                                                                                                    |
| >  | <b>Coffee source</b><br>咖啡来源 | Source of the ground coffee - left, right or both grinders or manual for decaf chute 咖啡粉来源——左右研磨器或手动放入无咖啡因咖啡粉                        |
| >  |                              | Number of flow meter impulses (1 imp. = 0.5 cl) – will be set with the dosing function 流量计脉冲数 (1 imp. = 0.5 cc) - 将使用计量功能加以设置        |
| >  | Bypass<br>旁路                 | Number of flow meter impulses (1 imp. = 0.5 cl). Delivered at end of preparation (optional) 流量计脉冲数 (1 imp. = 0.5 cc). 咖啡/牛奶结束时提供(选项) |
| >  | Pre-Infusion<br>预湿           | Preinfusion in four levels<br>四个级别的预湿                                                                                                |

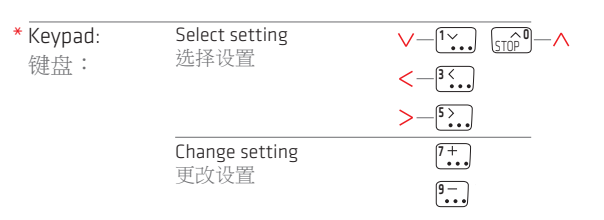

| * | <b>Tamping pressure</b><br>夯压    | Three levels of tamping pressures<br>三个夯压级别                                                                                                    |
|---|----------------------------------|----------------------------------------------------------------------------------------------------|
| > | Hot water quantity<br>热水量        | Water quantity entered in seconds<br>进入的水量,单位为秒                                                                                                    |
| > | ** Hot water temperature<br>热水温度 | Tea temperature<br>茶温度                                                                                                    |
| > | <b>Milk quantity</b><br>牛奶量      | Milk quantity entered in seconds for delivering time<br>交付时间内进入的牛奶量,单位为秒                                                                                                    |
| > | <b>Milk foam</b><br>奶泡           | % of foaming milk. 0% = hot milk, 100% = milk foam<br>% 的奶泡。 0% = 热牛奶,100% = 奶泡                                                                                                    |
| > | <b>Powder Module</b><br>咖啡粉模块    | Please refer to a separate manual<br>请参考另一份说明书                                                                                                    |
| > | Price<br>价格                      | Product price<br>产品价格                                                                                                    |
| > | <b>Dose</b><br>配份剂量              | Function to dose the coffee brewing. Start the brewing and press STOP, when cup is filled. Amount is stored automati-<br>cally (only available for coffee products)<br>用于配份咖啡烧煮剂量的功能。当杯子中的咖啡达到您所需的剂量时,请启动烧煮并按"停止"键。机器会自<br>动记忆此剂量(仅限咖啡产品) |

管理員

Manager

Settings 设置

| > <b>Machine setup</b><br>咖啡机设置 | * Keypad:<br>键盘: | Select setting<br>选择设置<br>Change setting<br>更改设置 | $ \begin{array}{c} & \bigvee -1 & & & \\ & & & & \\ & & & \\ & & & & \\ & & & & \\ & & & & \\ & & & & \\ & & & & \\ & & & & \\ & & & & \\ & & & & \\ & & & & \\ & & & \\ & & & & \\ & & & & \\ & & & \\ & & & & \\ & & & & \\ & & & \\ & & & \\ & & & & \\ & & & \\ & & & & \\ & & & & \\ & & & \\$ |
|---------------------------------|------------------|--------------------------------------------------|----------------------------------------------------------------------------------------------------|
|                                 |                  |                                                  | 9-                                                                                                    |

**Settings** 设置

| *∨ | <b>Function mode</b><br>功能模式 | V : | <b>Stand-by mode</b><br>待机模式     | Sets coffee machine in stand-by<br>在待机模式下设置咖啡机                           |  |  |  |  |
|----|------------------------------|-----|----------------------------------|--------------------------------------------------------------------------|--|--|--|--|
|    |                              | >   | Payment system mode<br>支付系统模式    | Sets coffee machine in payment system/register mode<br>在支付系统/记录器模式下设置咖啡机 |  |  |  |  |
|    |                              | >   | <b>Self-service mode</b><br>自助模式 | Sets coffee machine in self-service mode<br>在自助模式下设置咖啡机                  |  |  |  |  |
| >  | General<br>一般                | V   | Language<br>語言                   | Select the display language<br>选择显示语言                                    |  |  |  |  |
|    |                              | >   | <b>Buzzer</b><br>蜂鸣器             | Activate buzzer<br>激活蜂鸣器                                                 |  |  |  |  |
|    |                              | >   | <b>Change password</b><br>更改密码   | Set a new manager password using 4 digits<br>使用 4 个数字设置新管理员密码            |  |  |  |  |
|    |                              | >   | <b>Light</b><br>灯                | Activates machine's lights<br>激活咖啡机的灯                                    |  |  |  |  |

| >  | <b>Cleaning</b><br>清洁            |                                                                          | * Keypad:<br>键盘: | Select setting<br>选择设置 | $ \begin{array}{c} & & \\ & & \\ & & $ |  |  |
|----|----------------------------------|--------------------------------------------------------------------------|------------------|------------------------|----------------------------------------------------------------------------------------------------|--|--|
|    |                                  |                                                                          |                  | Change setting<br>更改设置 | Ţ+<br>Ţ                                                                                                    |  |  |
|    | Settings<br>设置                   |                                                                          |                  |                        |                                                                                                    |  |  |
| *∨ | Cleaning time<br>清洁时间            | Daily cleaning schedules<br>日常清洁计划                                       |                  |                        |                                                                                                    |  |  |
| >  | Self-service cleaning<br>自助清洁    | Enables/disables the daily cleaning in self-service mode 后用/禁用自助模式下的日常清洁 | de               |                        |                                                                                                    |  |  |
| >  | Flash reminder<br>闪光提醒           | Red/blue/green flashing when cleaning is prompted 需要进行清洁时,红/蓝/绿提示灯会亮     |                  |                        |                                                                                                    |  |  |
| >  | <b>Cleaning reminder</b><br>清洁提醒 | Enable/disable the automatic cleaning reminder<br>启用/禁用自动清洁提醒            |                  |                        |                                                                                                    |  |  |

管理員

Manager

#### **Touch screen**

触摸屏

**Settings** 设置

Pages Customize Name Page name from selection list or free editable 09 页面 自定义 D 名称 来自选择列表或可自由编辑的页名称 D Background Background colour scheme Press «Settings» to access submenu 按 «设置» 可访问子菜单 背景 背景颜色方案 Set the sequence of the pages Sequence 顺序 设置页面的顺序 Visible Activate page 可视 激活页 Time to home Time after which it automatically returns to home page 返回首页的时间 在自动返回到首页前时间页仍然显示 Backup Backup start Starts backup after confirmation 備份 确认后开始备份 备份设置 Restores user backup files Restore setting User Backup 恢复设置 用户备份 恢复用户备份文件 Auto Backup Restores auto backup files 自动备份 恢复自动备份文件 Clear backup memory Delete all user or auto backups 清空备份内存 删除所有用户或自动备份

|               |              | <b>Default settings</b><br>默认设置 | Load the default settings (factory settings)<br>加载默认设置(出厂设置) |  |  |  |
|---------------|--------------|---------------------------------|--------------------------------------------------------------|--|--|--|
| Energy saving | Screen saver | Start time                      | Time to start screen saver                                   |  |  |  |
| 节能            | 屏幕保护程序       | 开始时间                            | 启动屏幕保护程序的时间                                                  |  |  |  |
|               |              | Picture time                    | Time per picture                                             |  |  |  |
|               |              | 图片时间                            | 每图片的时间                                                       |  |  |  |
|               |              | Transition mode                 | Mode, in which the pictures will be displayed                |  |  |  |
|               |              | 转换模式                            | 模式,图片将如何显示                                                   |  |  |  |
|               |              | Sequence                        | Up to 10 pictures can be selected                            |  |  |  |
|               |              | 顺序                              | 最多可选择 10 张图片                                                 |  |  |  |
|               | Backlight    | Time to reduce back             | light of display                                             |  |  |  |
|               | 低电能          | 降低显示屏背光的                        | 村间                                                           |  |  |  |
|               | Sleep Mode   | Time to switch off d            | isplay                                                       |  |  |  |
|               | 睡眠模式         | 关闭显示屏的时间                        |                                                              |  |  |  |
| Promotion     | Promo image  | Used in self service            | during drink preparation – only if no video activated        |  |  |  |
| 促销            | 促销图像         | 在饮品制备过程中,在自助服务中使用 - 仅在视频未激活的情况下 |                                                              |  |  |  |
|               | Promo videos | Used in self service            | during drink preparation                                     |  |  |  |
|               | 促销视频         | 在饮品制备过程中                        | ,在自助服务中使用                                                    |  |  |  |
|               |              |                                 |                                                              |  |  |  |

Settings 设置

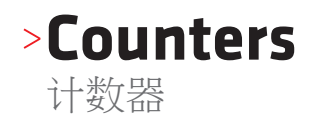

Settings 设置

| *> | <b>Products</b><br>制品 | <b>∨ Туре</b><br>类型        | <mark>∨ Total</mark><br>总计              | Total amount of brewings of all beverages since last reset<br>自上次重置起所有饮品煮烧的总次数     |
|----|-----------------------|----------------------------|-----------------------------------------|------------------------------------------------------------------------------------|
|    |                       |                            | <b>&gt; Coffee</b><br>咖啡                | Number of coffee beverages brewed since last reset<br>自上次重置起煮烧的咖啡饮品数               |
|    |                       |                            | > Coffee & Milk<br>咖啡与牛奶                | Number of coffee & milk beverages brewed since last reset<br>自上次重置起煮烧的咖啡与牛奶饮品数     |
|    |                       |                            | <mark>&gt;</mark> Milk<br>牛奶            | Number of milk beverages brewed since last reset<br>自上次重置起煮烧的牛奶饮品数                 |
|    |                       |                            | ➤ Hot water<br>热水                       | Number of hot water beverages brewed since last reset<br>自上次重置起煮烧的热水饮品数            |
|    |                       |                            | <b>&gt; iSteam foamed</b><br>iSteam 泡沫  | Number of foamed milk made using the iSteam foamed button<br>使用 iSteam 泡沫功能制作的奶泡数  |
|    |                       |                            | <b>&gt; iSteam steamed</b><br>iSteam 蒸汽 | Number of steamed milk made using the iSteam Steam button<br>使用 iSteam 蒸汽按钮制作的热牛奶数 |
|    |                       |                            | <b>&gt; Powder Module</b><br>咖啡粉模块      | Please refer to a separate manual<br>请参考另一份说明书                                     |
|    |                       | <b>&gt; Products</b><br>制品 | Displays the numb<br>显示自上次重置起           | er of brewing of each beverage since last reset<br>已每种饮品的煮烧次数                      |

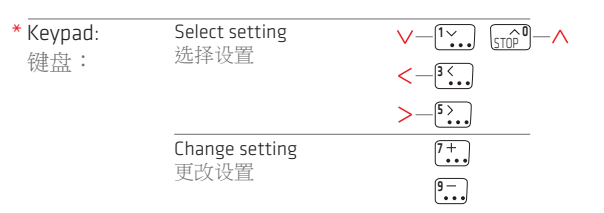

|                     | > | Reset counters<br>重置计数器        |                                                                                   | Reset all product co<br>重置所有产品计数 | ounter<br>又器。 | rs. It also shows the<br>其还显示了上次重 | e last date and time when reset counters made<br>重置计数器时的日期和时间          |
|---------------------|---|--------------------------------|-----------------------------------------------------------------------------------|----------------------------------|---------------|-----------------------------------|------------------------------------------------------------------------|
| > Maintenance<br>维护 | V | <b>Water softener</b><br>水软化设施 | r softenerV Reset filterReset number of liters of water used化设施重置过滤器重置自上次维护起用水的升数 |                                  |               |                                   | iters of water used since the last maintenance<br>起用水的升数               |
|                     | > | Cleanings<br>清洁                | V                                                                                 | Reset cleanings<br>重置清洁模式        |               | Reset the cleaning<br>清零清洁计数器     | g counters                                                             |
|                     | > | Lifetime counters<br>生命周期计数器   | V                                                                                 | <b>Type</b><br>类型                | V             | <b>Total</b><br>总计                | Total amount of brewings of all beverages<br>所有饮品煮烧的总次数                |
|                     |   |                                |                                                                                   |                                  | >             | <b>Coffee</b><br>咖啡               | Total amount of coffee beverages brewed<br>煮烧的咖啡饮品总量                   |
|                     |   |                                |                                                                                   |                                  | >             | <b>Coffee &amp; Milk</b><br>咖啡与牛奶 | Total amount of coffee&milk beverages<br>咖啡与牛奶饮品总量                     |
|                     |   |                                |                                                                                   |                                  | >             | Milk<br>牛奶                        | Total amount of milk beverages brewed<br>煮烧的牛奶饮品总量                     |
|                     |   |                                |                                                                                   |                                  | >             | Hot water<br>热水                   | Total amount of hot water beverages brewed<br>煮烧的热水饮品总量                |
|                     |   |                                |                                                                                   |                                  | >             | <b>iSteam foamed</b><br>iSteam 泡沫 | Total amount of foamed milk made using the iSteam<br>使用 iSteam 制作的奶泡总量 |

管理員

Manager

>Counters 计数器

Settings 设置

| *> | Maintenance<br>维护 | > | Lifetime counters<br>生命周期计数器 | > | <b>Type</b><br>类型      | > | <b>iSteam steamed</b><br>iSteam 蒸汽 | Total amount of steamed milk made using the iSteam<br>使用 iSteam 制作的热牛奶总量 |
|----|-------------------|---|------------------------------|---|------------------------|---|------------------------------------|--------------------------------------------------------------------------|
|    |                   |   |                              |   |                        | > | Powder Module<br>咖啡粉模块             | Please refer to a separate manual<br>请参考另一份说明书                           |
|    |                   |   |                              | > | <b>Products</b><br>制品  |   | Displays the numbe<br>显示每种饮品的煮     | er of brewing of each beverage<br>·烧次数                                   |
|    |                   |   |                              | > | <b>Cycles</b><br>周期    |   | Number of brewing<br>咖啡机生命周期中      | cycles during coffee machine lifetime<br>的煮烧次数                           |
|    |                   |   |                              | > | <b>Water</b><br>水      |   | Shows the total qu<br>显示咖啡机生命居     | antity of water used during coffee machine lifetime<br>期内用水的升数           |
|    |                   |   |                              | > | <b>Cleanings</b><br>清洁 | > | <b>Coffee cleanings</b><br>咖啡清洁    | Total amount of coffee cleanings<br>咖啡与牛奶饮品总量                            |
|    |                   |   |                              |   |                        | > | <b>Milk cleanings</b><br>牛奶清洁      | Total amount of milk cleanings<br>牛奶清洁总-实数                               |

| >  | Date 8<br>日期与时间              | Time                          | * Keypad:<br>健盘:<br>Select setting<br>选择设置<br>くーで、、、<br>Sup<br>・<br>・<br>・<br>・<br>・<br>・<br>・<br>・<br>・<br>・<br>・<br>・<br>・ |
|----|------------------------------|-------------------------------|----------------------------------------------------------------------------------------------------|
|    | <b>Settings</b><br>设置        |                               |                                                                                                    |
| *∨ | <b>Clock</b><br>时钟           | ✓ Date mode<br>日期模式           | Defines date mode<br>定义日期模式                                                                                                  |
|    |                              | Set date<br>设置日期              | Set date with year, month and day<br>用年、月、日设置日期                                                                              |
|    |                              | ➤ Time mode<br>时间模式           | Defines time mode 12h or 24h<br>定义时间模式,12 小时或 24 小时                                                                          |
|    |                              | ➤ Set time<br>设置时间            | Time setting<br>时间设置                                                                                                    |
| >  | <b>Auto power ON</b><br>自动开启 | ✓ Enable Auto power<br>启用自动电源 | Activates the auto power function – Touch: display shows an «A» in the header 激活自动电源功能 – 触摸:显示屏在标题中显示 «A»                    |
|    |                              | Sunday ON<br>星期日时间开启          | Set the switch on time for Sundays<br>设置星期日的开启时间                                                                             |
|    |                              | Sunday OFF<br>星期日时间关闭         | Set the switch off time for Sundays<br>设置星期日的关断时间                                                                            |
|    |                              | Copy to all?<br>复制到全部?        | Copy Sunday settings to all weekdays<br>将星期日设置复制到所有天                                                                         |

Each week day can be set individually with the following menu options. Use the "Copy to all" button to copy the Sunday settings to all week days. For days off set the ON and OFF values to the same time.

可按照对星期日进行设置的相同方式对每一天进行不同设置,或者使用"复制到全部"对所有天重复星期日计划。. 关闭日 - 将"打开"和"关闭"置于相同时间。

管理員

Manager

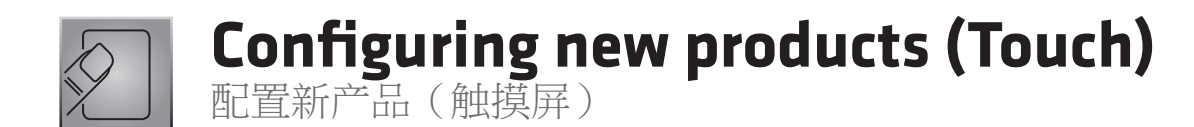

**New products need to be defined first, then assigned to a display page** 在将新产品放置到页面上前必须首先对其进行定义

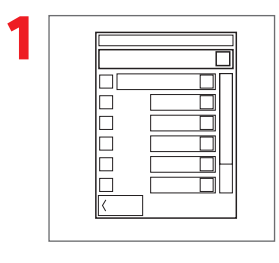

Access «Product configuration» menu 访问 «产品配置» 菜单

See Settings (Touch) page 40
 参见第 40 页设置(触摸屏)

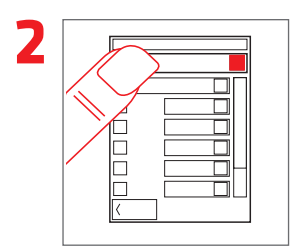

Select position in product list 选择产品列表中的位置

• Occupied positions will be overwritten • 已占用的位置将被覆盖

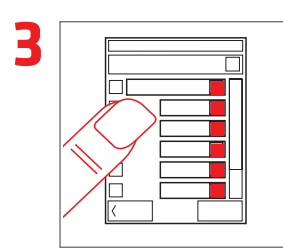

Define the product. See p. 36 命名产品并设置参数。参见第36页

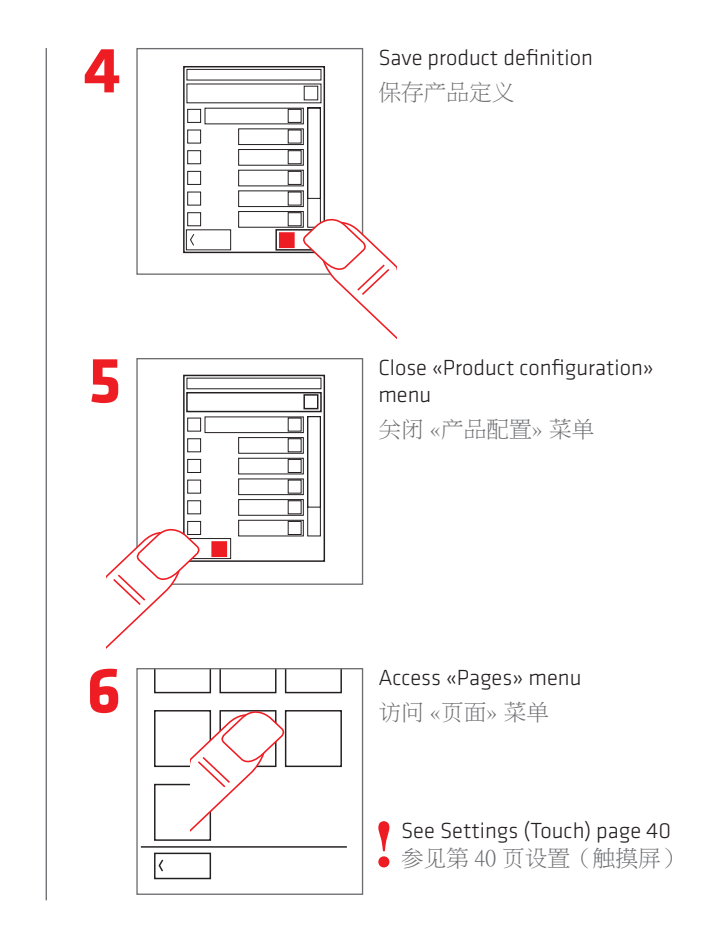

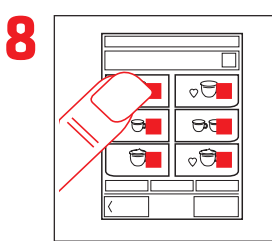

00

99

vÔ

6

9

Ð

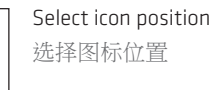

Select product page

选择产品页

● Occupied positions will be overwritten
 ● 已占用的位置将被覆盖

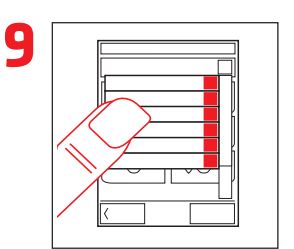

Choose product from product list 从产品列表中选择产品

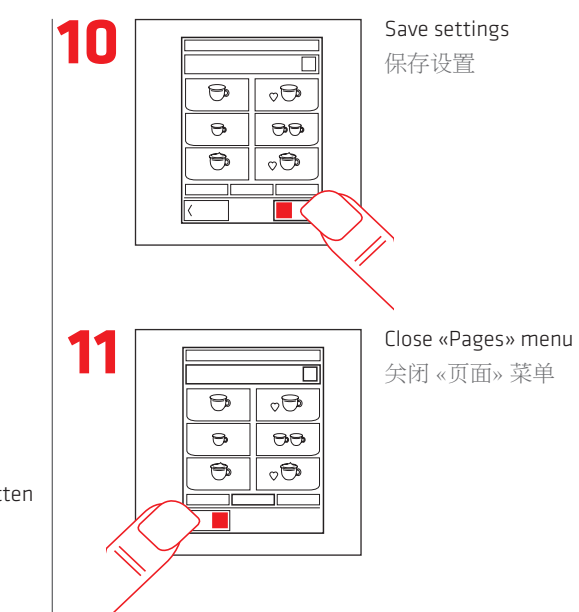

### **Uploading pictures/videos (Touch)**

上传图片/视频(触摸屏)

Data to upload must be saved in the root directory of the USB drive

要上传的数据必须保存在 USB 驱动器的根目录下

To save memory erase all non used files on the ONE 要节省内存,擦除 ONE 上所有未使用的文件

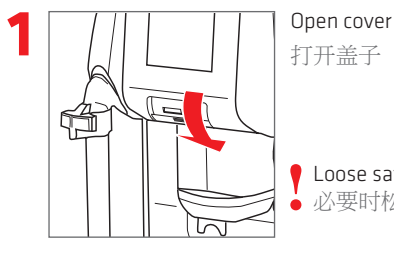

打开盖子

Loose safety screws if necessary 必要时松开安全螺丝

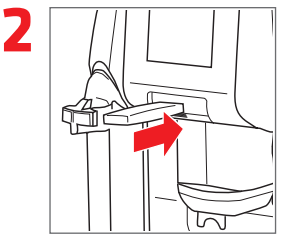

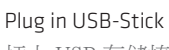

插上 USB 存储棒

USB menu will show up automatically USB 菜单将自动显示

Picture resolution: 480x640 pixels, ratio of

图片分辨率: 480x640 像素,比率 3:4。

使用 ipg、bmp、png 或 mp4\* 文件

Follow on-screen information

按照屏幕信息操作

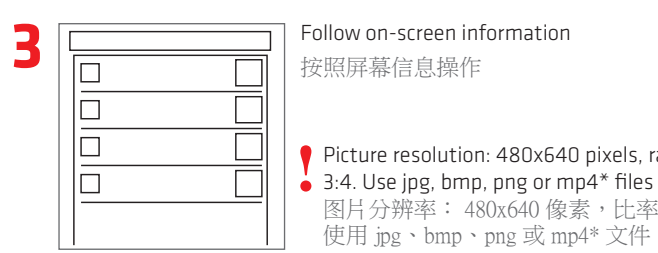

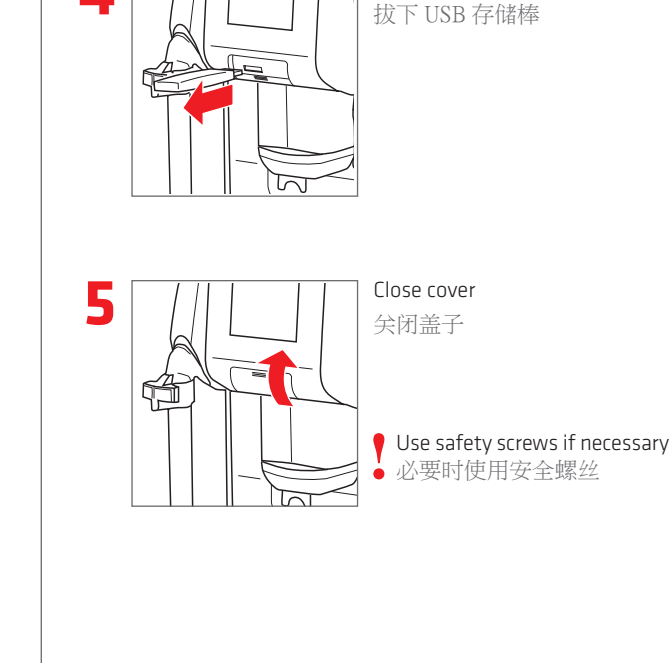

Δ

Remove USB-Stick

\* Format: AVC, Format/Info: Advanced Video Codec, Format profile: Baseline@ L3.0, Format settings: CABAC: No, ReFrames: 1 frame, Codec ID: avc1, Codec ID/ Info: Advanced Video Coding, Bit rate mode: Variable, Bit rate: 986 Kbps, Width: 640 pixels, Height: 480 pixels, Display aspect ratio: 4:3, Frame rate mode: Constant. Frame rate : 25.000 fps. Standard: PAL. Resolution: 24 bits. Colorimetry: 4:2:0, Scan type: Progressive, Bits/(Pixel\*Frame): 0.128 Do not include an audio track!

# Changing the label (Keypad)

更改标签(键盘)

A new label can be printed on any printer 可在任何打印机上打印新标签 I

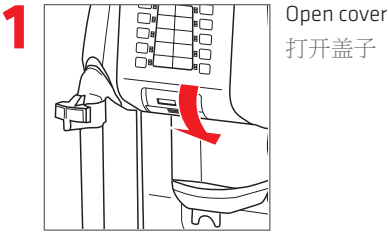

2

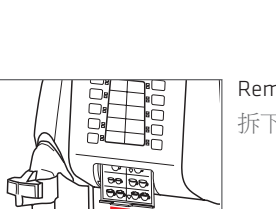

Remove support 拆下支撑装置

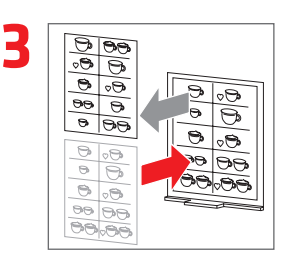

Change label 更改标签

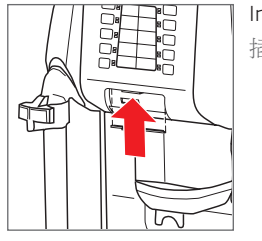

Δ

5

Insert support 插入支撑装置

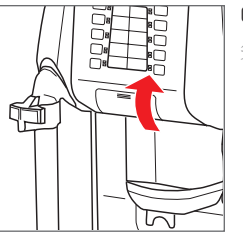

Close cover

关闭盖子

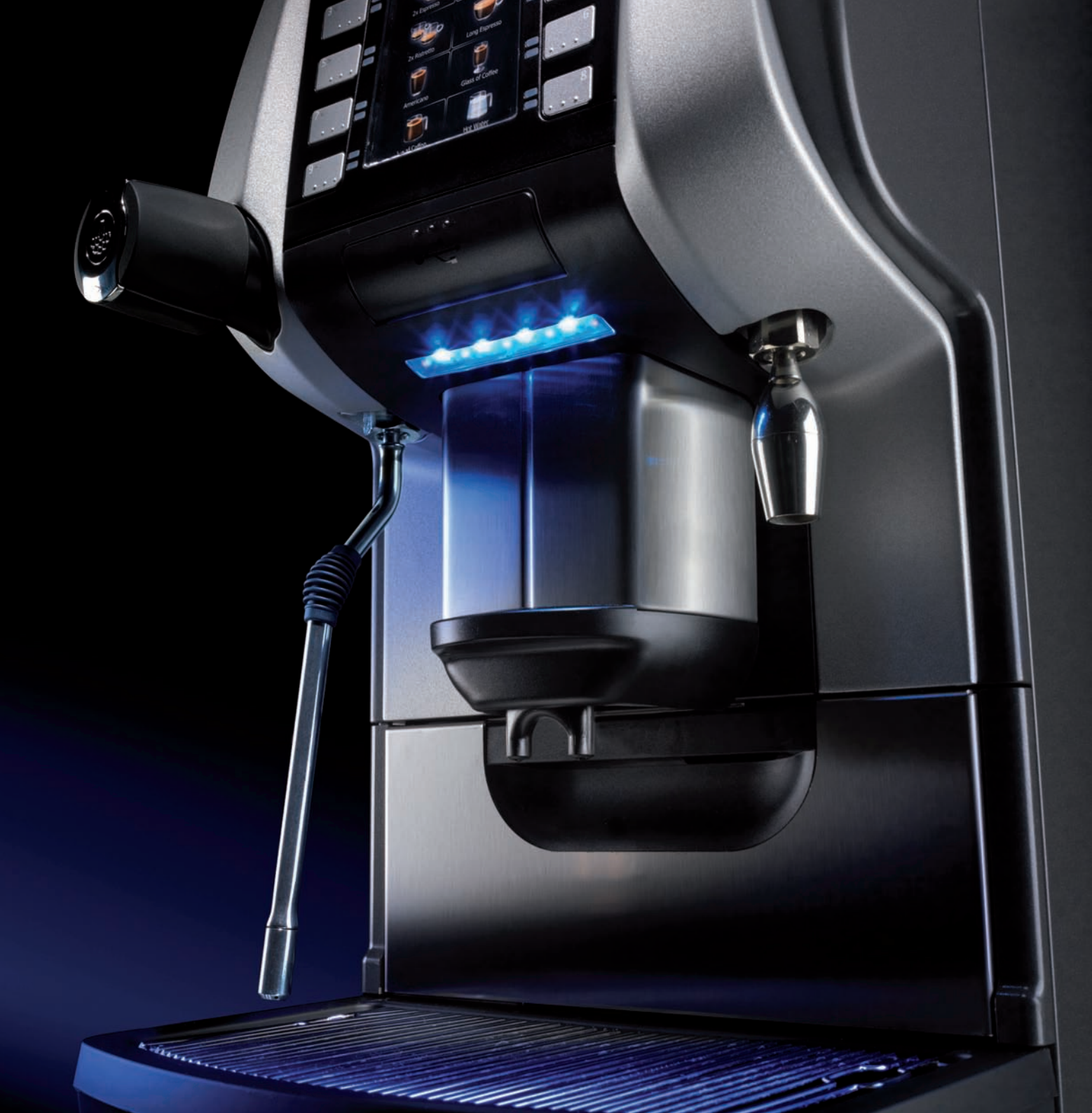

#### **Content** 目录

#### General information 一般信息

| Display messages<br>显示消息           |
|------------------------------------|
| Installation and start-up<br>安装与启动 |
| List of errors<br>错误列表62           |
| List of warnings<br>警告列表63         |
| What if<br>出现故障时怎么办                |
| Technical data<br>技术数据             |
| Safety instructions<br>安全说明        |
| Legal information<br>法律信息70        |
| Optional equipment<br>可选设备         |

→般

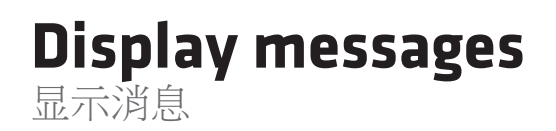

| Display (Touch)<br>显示屏(触摸屏)               | Display (Keypad)<br>显示屏(键盘) |
|-------------------------------------------|-----------------------------|
| Perform the preventive maintenance        | Maintenance                 |
| 执行预防性维护                                   | 维护                          |
| Perform the softener regeneration         | Softener regen.             |
| 执行软化设施再生                                  | 软化设施再生。                     |
| Perform the daily cleaning                | Daily cleaning              |
| 执行日常清洁                                    | 日常清洁                        |
| Perform the iSteam purge                  | Purge iSteam                |
| 执行 iSteam 净化                              | 净化 iSteam                   |
| Drawer full. Please empty it              | Drawer full                 |
| 咖啡渣存放盒已满。 请清空                             | 咖啡渣存放盒已满                    |
| Coffee missing. Please refill the hopper! | Coffee missing              |
| 缺少咖啡。请向容器中加入咖啡!                           | 缺少咖啡                        |
| Milk missing. Please refill the container | Milk missing                |
| 缺少牛奶 请向容器中加入牛奶                            | 缺少牛奶                        |
| Water missing from trolley                | Water missing               |
| 移送装置缺水                                    | 缺水                          |

Machine blocked. Perform daily cleaning 咖啡机阻塞。 执行日常清洁

Machine blocked - Perform cleaning 咖啡机阻塞 - 执行清洁 Perform the preventive maintenance – Please contact your EGRO service 执行预防性维护 – 请联系您的 EGRO 服务人员

Perform the softener regeneration – Please contact your EGRO service 执行软化设施再生 – 请联系您的 EGRO 服务人员

Perform daily cleaning 执行日常清洁

Purge iSteam 净化 iSteam

Drawer full - empty grounds drawer 咖啡渣存放盒已满 - 清空咖啡渣存放盒

Coffee missing - refill bean hoppers and select coffee product 缺少咖啡 - 向咖啡豆容器中加入咖啡,然后选择咖啡制品

No milk in the container - refill milk 容器中无牛奶 - 加注牛奶

Water missing from trolleys water container 移送装置的水容器缺水

Perform a daily cleaning to unblock the machine 执行日常清洁,以便解决咖啡机堵塞问题

毄

#### Water hardness

水硬度

A water softening or salt partial removal system must be fitted if the hardness of the water supply is above 5 °dKH or 9 °fKH, respectively (German or French degrees of carbonate hardness, respectively). The water supply after treatment should be about 5 °dKH or 9 °fKH, respectively.

如果自来水的硬度高于 5°dKH 或 9°fKH(分别为德国或法国的碳酸盐硬度),则必须安装水软化或部分除盐系统。 处理后的自来水应约为 5°dKH 或 9°fKH。

Water softening systems, which are regenerated with cooking salt, are not suitable for coffee machines fitted with steam boilers! Also to be avoided is the connecting of a coffee machine to a central water softening system.

可使用食盐再生的水软化系统不适用于配有蒸汽煮器的咖啡机!此外还要避免将咖啡机连接到中央水软化系统。

### Specific safety instructions

特定安全说明

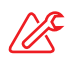

Installation and start up must only be carried out by an Egro service technician or trained Egro representative with due regard to all local installation regulations.

必须仅由 Egro 服务技术人员或经过培训的 Egro 代表按照所有 当地安装法规进行安装和启动。

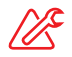

The distance between the Egro ONE and the nearest wall must be at least 4 cm (air circulation). There must be sufficient space left above the machine to allow the bean hoppers to be filled. Egro ONE 与最近墙壁的间距必须至少为 4 cm (空气循环)。 咖啡机上方必须留有足够的空间,以便于向咖啡豆容器中填 加咖啡豆。

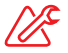

A water supply faucet and a non-return valve must be fitted, readily accessible, at the front end (building side) of the water supply tube. 必须在自来水软管的前端安装可轻松触及的自来水龙头和止回 阀。

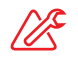

Should the water supply tube need to be lengthened, a neutrally coloured web wound pressure tube must be used. The internal diameter of the extension tube must not be smaller than the one supplied on machine.

如果需要延长供水软管,必须使用自然颜色的网状缠绕的压力 软管。 延长软管的内部直径不得小于咖啡机上所带软管的内部 直径。

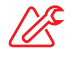

The tubes must be rinsed out before being connected so that no dirt particles get into the Egro ONE.

连接软管前必须将软管冲刷干净,以防止颗粒进入 Egro ONE。

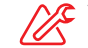

The Egro ONE must not be set up in areas where water tubes or highpressure cleaners are in use! 不得在正在使用水管和高压清洁设备的区域安装 Egro ONE!

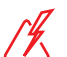

A qualified electrician must make all electrical connections. 必须由合格的电工进行所有电气连接。

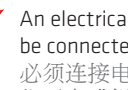

An electrical switch (mains switch) and/or an electrical socket must be connected, and readily accessible, near the machine. 必须连接电气开关(电源开关)和/或电气插座,并且它们必须 位于咖啡机附近可轻松触及的地方。

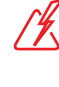

The electrical mains switch must isolate the Egro ONE completely from the electrical mains supply. The gap between the contacts must be at least 3mm.

电源开关必须将 Egro ONE 与电源完全隔开。 触点之间的间隔 必须至少为 3mm。

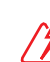

For the electricity supply, the data listed on the type plate must be carefully consulted!

对于电源,必须仔细参考 ID 铭牌上所列的数据!

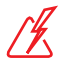

If the electrical supply cables to the machine are damaged the manufacturer or his service personnel, or an authorized electrician, to avoid any danger, must replace them.

如果咖啡机的电源线受损,为避免任何危险,制造商或其服务 人员,或者授权电工必须更换它们。

### Installing the coffee machine

安装咖啡机

Erroneous installation can cause damage to people, animals and things 错误安装可能对人和动物等造成伤害

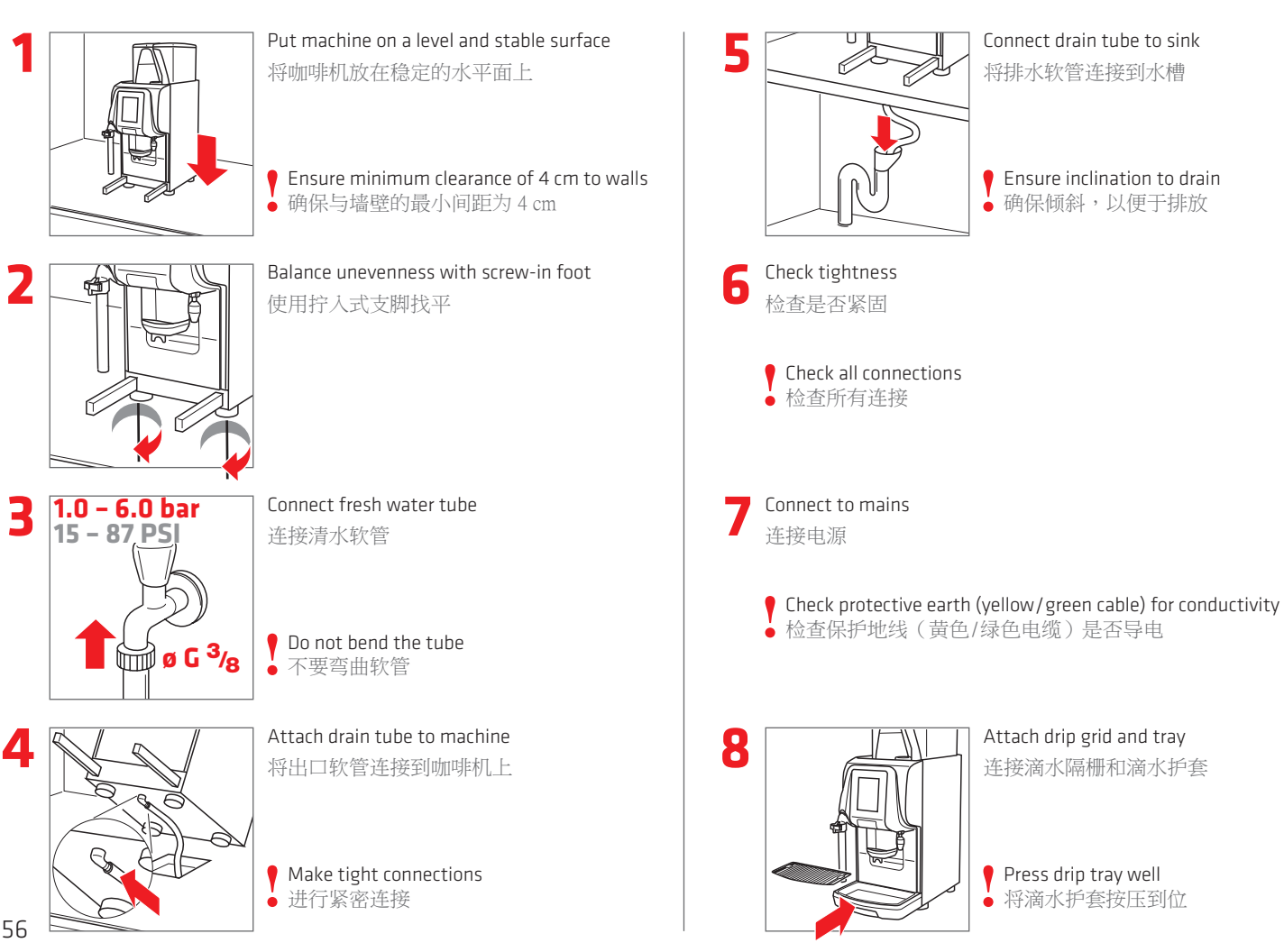

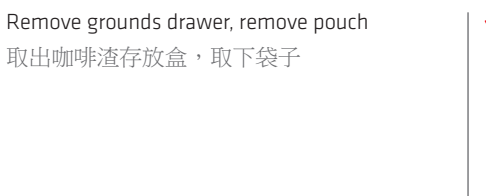

3

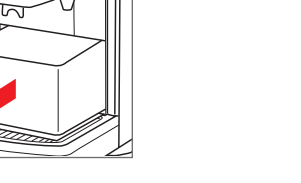

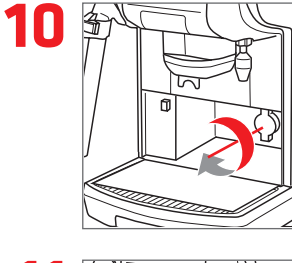

9

刍

Open water tap 打开水龙头

取出咖啡渣存放盒,取下袋子

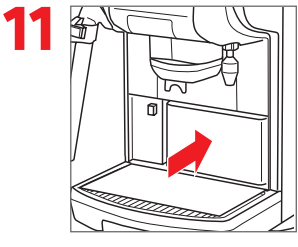

12

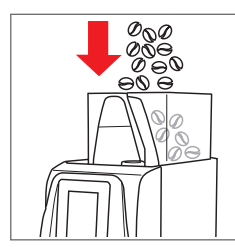

Fill up coffee beans 填加咖啡豆

Insert grounds drawer

插入咖啡渣存放盒

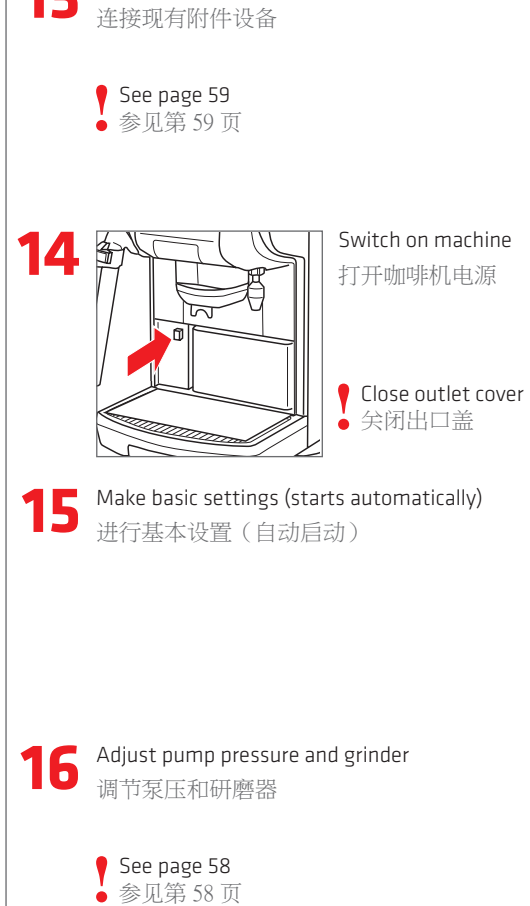

Connect existing accessories devices

General

-般

### **Basic adjustments**

基本调节

Water pressure 水压

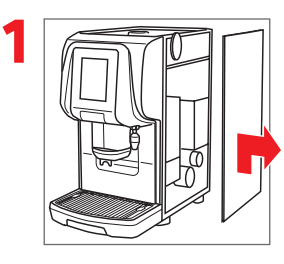

Open right side panel 打开右侧面板

Switch on water pump manually 手动打开水泵

Menu Diagnostic / Tests / AC motor test / motor pump
 诊断/测试/交流电机测试/电动泵菜单

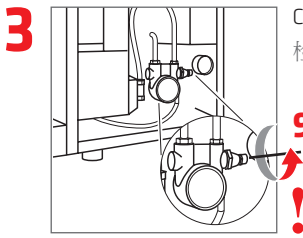

Check water pressure, maybe adjust 检查水压,可能的话进行调节

9 bar / 130 psi Test maximum 10 seconds 测试最长10秒钟

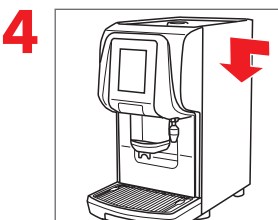

Close right side panel 关闭右侧面板

Ground coffee dose 磨制咖啡剂量

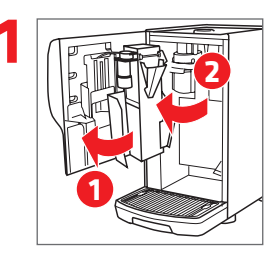

Open front, loose brewing group and open 打开前盖,松开煮烧组并打开

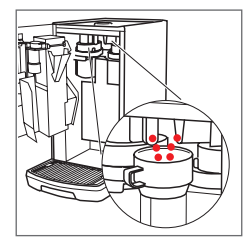

Take ground coffee from grinder 从碾磨器中取出咖啡

Menu Product setup / Grinders ┢ 产品设置/研磨器菜单

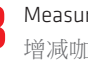

3

Measure ground coffee, adjust amount 增减咖啡粉,调节数量

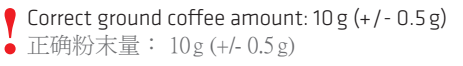

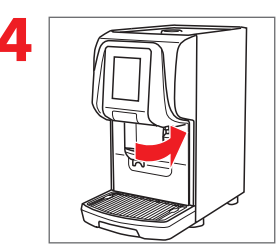

Close brewing group and fix it, close front 关闭煮烧组并对其进行修复, 关闭前部

## Installing the cooling box

安装冷藏箱

**Erroneous installation can cause damage to people, animals and things** 错误安装可能对人和动物等造成伤害

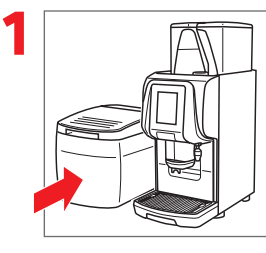

Place coolbox on the left side of the coffee machine 将冷藏箱放置在咖啡机的左侧

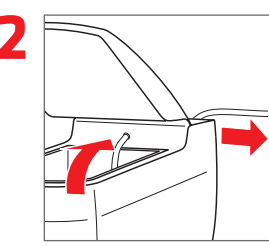

Conduct tube through backside opening 将软管穿过背部开口

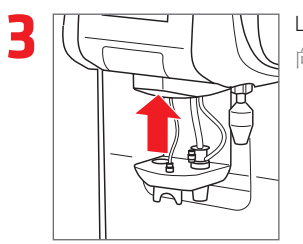

Lift up outlet cover 向上提出口盖

Δ

Connect suction tube to frother head 将吸管连接到奶泡机头

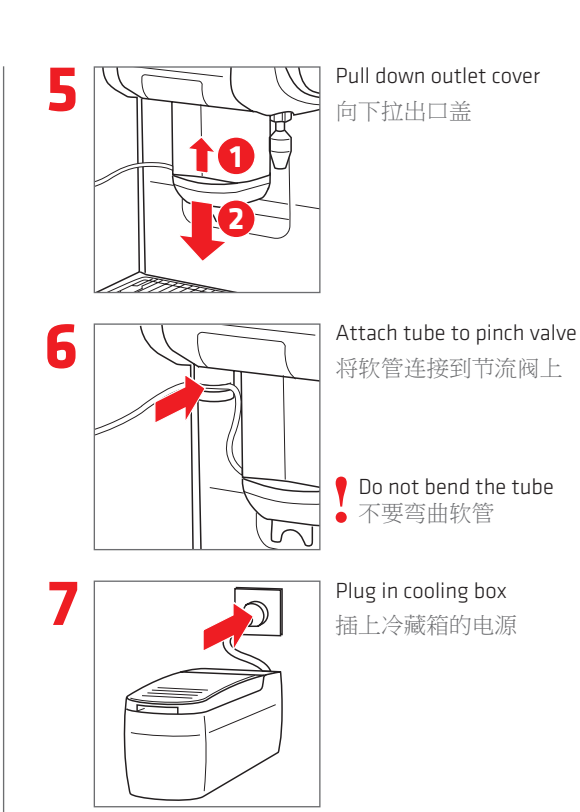

徼

# Installing the fridge

安装冰箱

**Erroneous installation can cause damage to people, animals and things** 错误安装可能对人和动物等造成伤害

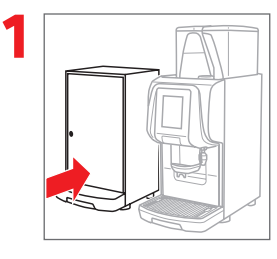

Place fridge on the left side of the coffee machine 将冰箱放置在咖啡机的左侧

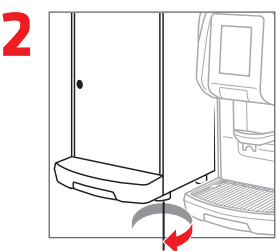

Balance unevenness with screw-in foot 使用拧入式支脚找平

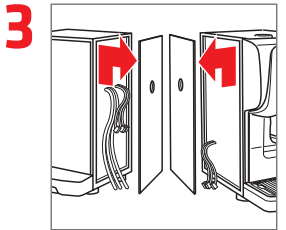

Open right side panel of the fridge 打开冰箱的右侧面板

Open left side panel of the coffee machine 打开咖啡机的左侧面板

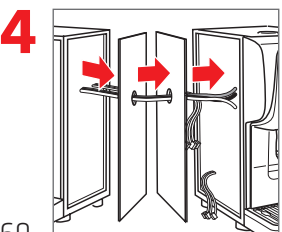

Conduct tubes and cables through side panels 将软管和电缆穿过侧面板

Consider alignment of side panels 考虑对齐侧面板

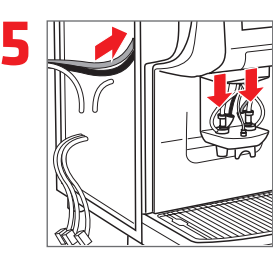

6 Δ

Connect milk tubes to frother heads 将牛奶软管连接到奶泡机头

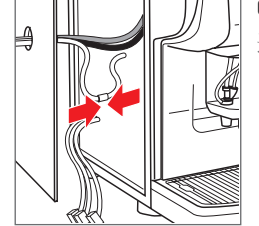

Connect rinsing tube 连接冲刷软管

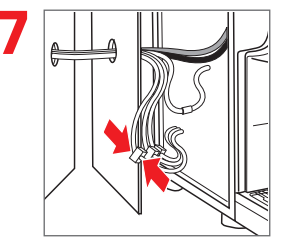

Connect electrical cables 连接根电缆

Do NOT place the plugs between side panels 不要将插头放在两个侧面板之间

→般

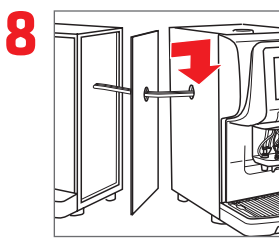

9

Close coffee machine housing 关闭咖啡机外壳

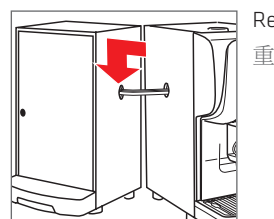

Reattach side panel on the fridge 重新连接冰箱上的侧面板

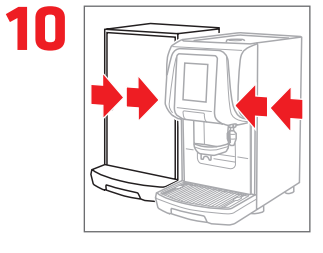

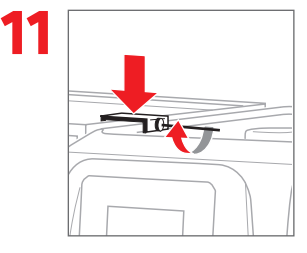

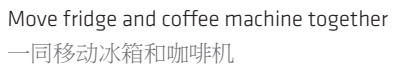

Lead cables/tubes properly
■ 正确导引电缆/软管

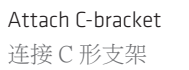

♥ Fix with screws from side panels● 使用侧面板上的螺丝固定

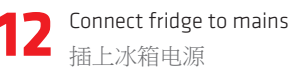

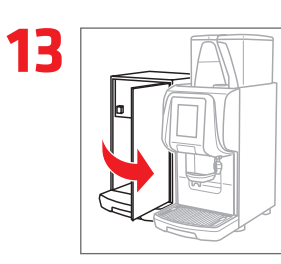

Open the fridge 打开冰箱

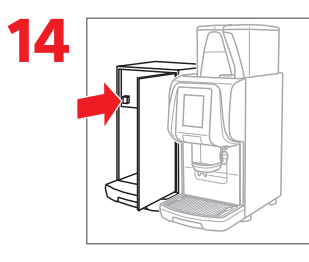

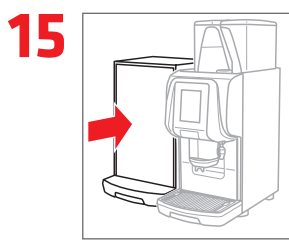

Switch on the fridge 打开冰箱电源

Close the fridge 关闭冰箱

### List of errors

错误列表

Error – Coffee machine is blocked – Please call EGRO service

错误 - 咖啡机受阻 - 请致电 EGRO 服务部门

| Code<br>代码 | Fault description<br>故障描述                                                                                                    | <b>Code</b><br>代码 | Fault description<br>故障描述                                                                         |
|------------|----------------------------------------------------------------------------------------------------|-------------------|---------------------------------------------------------------------------------------------------|
| E01        | RS422 broken link between control board and touch<br>board<br>控制板与触控板之间的 RS422 链路中断                                                         | E10               | Winding of the heating element relay interrupted 加热元件继电器的线圈中断                                     |
| E02        | Short circuit +24V AUX, fan or trolley<br>+24V AUX、风扇或移送装置短路                                                                                | E11               | Overheating coffee boiler<br>咖啡煮器过热                                                               |
| E03        | Short circuit +24V valves, brewing group heating element,<br>milk sensor, air pump, relay milk pump<br>+24V 阀、煮烧组加热元件、牛奶传感器、气泵、继<br>电器牛奶泵短路 | E12               | Overheating steam boiler<br>蒸汽煮器过热                                                                |
|            |                                                                                                    | E13               | Error during upper piston movement<br>活塞向上运动错误                                                    |
| E04        | Short circuit +5V card reader<br>+5V 读卡器短路                                                                                                  | E14               | Error during lower piston movement<br>活塞向下错误运动                                                    |
| E06        | Short circuit payment system<br>支付系统短路                                                                                                    | E15               | CCI/CSI link between coffee machine and payment<br>system interrupted<br>咖啡机与支付系统之间的 CCI/CSI 链路中断 |
| E08        | Short circuit +12V power board<br>+12V 电源板短路                                                                                                |                   |                                                                                                   |
| E09        | Short circuit winding of the heating element relay<br>加热元件继电器的线圈短路                                                                          |                   |                                                                                                   |

#### List of warnings

警告列表

Warning - Coffee machine works with limitations - Please call EGRO service 警告 - 咖啡机具有使用限制 - 请致电 EGRO 服务部门

| <b>Code</b><br>代码 | Fault description<br>故障描述                                                   | <b>Code</b><br>代码 | Fault description<br>故障描述                                               |
|-------------------|-----------------------------------------------------------------------------|-------------------|-------------------------------------------------------------------------|
| W01               | Short circuit +12V light module<br>+12V 灯模块短路                               | W09               | Short circuit bypass valve [Y6]<br>旁通阀 [Y6] 短路                          |
| W02               | Short circuit +24V spindle motor<br>+24V 主轴电机短路                             | W10               | Short circuit fill valve boiler [Y3]<br>加注阀煮器 [Y3] 短路                   |
| W03               | Short circuit +5V end switch or encoder spindle motor<br>+5V 终端开关或编码器主轴电机短路 | W11               | Short circuit right steam valve or pick valve [Y5]<br>右侧蒸汽阀或拾取阀 [Y5] 短路 |
| W04               | Short circuit +12V pressure sensor<br>+12V 压力传感器短路                          | W12               | Short circuit left steam valve [Y4]<br>左侧蒸汽阀 [Y4] 短路                    |
| W05               | Short circuit +5V iSteam keypad<br>+5V iSteam 键盘短路                          | W13               | Short circuit cold rinse valve [Y10]<br>冷冲刷阀 [Y10] 短路                   |
| W06               | Short circuit +5V flowmeter<br>+5V 流量计短路                                    | W14               | Short circuit air valve [Y13A]<br>气阀 [Y13A] 短路                          |
| W07               | No signal from flowmeter<br>流量计无信号                                          | W15               | Short circuit fridge right milk valve [Y12B]<br>冰箱右侧牛奶阀 [Y12B] 短路       |
| W08               | Short circuit brewing valve [Y1]<br>煮烧阀 [Y1] 短路                             | W16               | Short circuit fridge left milk valve [Y12A]<br>冰箱左侧牛奶阀 [Y12A] 短路        |

徼

#### List of warnings

警告列表

| <b>Code</b><br>代码 | <b>Fault description</b><br>故障描述                                      | <b>Code</b><br>代码 | Fault description<br>故障描述                         |
|-------------------|-----------------------------------------------------------------------|-------------------|---------------------------------------------------|
| W17               | Short circuit air pump [M6]<br>气泵 [M6] 短路                             | W25               | Short circuit brewing heater<br>煮烧加热器短路           |
| W18               | Short circuit fridge right relay milk pump [K5]<br>冰箱右侧继电器牛奶泵 [K5] 短路 | W26               | Short circuit coffee sensor<br>咖啡传感器短路            |
| W19               | Short circuit fridge left relay milk pump [K4]<br>冰箱左侧继电器牛奶泵 [K4] 短路  | W27               | Coffee sensor interrupted<br>咖啡传感器中断              |
| W20               | Short circuit 4TEA cold water valve [Y2A]<br>4TEA 冷水阀 [Y2A] 短路        | W28               | Short circuit pressure sensor<br>压力传感器短路          |
| W21               | Short circuit 4TEA hot water valve [Y2B]<br>4TEA 热水阀 [Y2B] 短路         | W30               | Short circuit iSteam sensor<br>iSteam 传感器短路       |
| W22               | Short circuit iSteam air valve [Y14A]<br>iSteam 气阀 [Y14A] 短路          | W31               | iSteam probe interrupted<br>iSteam 探测器中断          |
| W23               | Short circuit iSteam steam valve [Y14]<br>iSteam 蒸汽阀 [Y14] 短路         | W32               | Timeout steam boiler filling (<br>蒸汽煮器填加超时(120秒)  |
| W24               | Short circuit AUX1 output<br>AUX1 输出短路                                | W33               | Timeout coffee boiler filling (<br>咖啡煮器填加超时(80 秒) |

| <b>Code</b><br>代码 | Fault description<br>故障描述                                     |
|-------------------|---------------------------------------------------------------|
| W25               | Short circuit brewing heater<br>煮烧加热器短路                       |
| W26               | Short circuit coffee sensor<br>咖啡传感器短路                        |
| W27               | Coffee sensor interrupted<br>咖啡传感器中断                          |
| W28               | Short circuit pressure sensor<br>压力传感器短路                      |
| W30               | Short circuit iSteam sensor<br>iSteam 传感器短路                   |
| W31               | iSteam probe interrupted<br>iSteam 探测器中断                      |
| W32               | Timeout steam boiler filling (120 seconds)<br>蒸汽煮器填加超时(120 秒) |
| 1/22              | Timeout coffee boiler filling (80 seconds)                    |

徼

#### What if... 出现故障时怎么办…

代码 故障描述 Timeout steam boiler pressure (600 seconds) W34超时蒸汽煮器压力(600秒) Timeout coffee boiler temperature  $W_{35}$ 超时咖啡煮器温度 Incompatibility between parameters and the SW version W36 0 0 参数与软件版本之间不兼容

Check the clock on the menu or on the control board W37检查菜单或控制板上的时钟

Fault description

Code

Incompatibility between the messages and the SW W38 消息与软件之间不兼容

**nothing happens** 什么也没发生

Is the power supply working? 电源是否正常工作?

Is the fuse for the wall socket fine? 墙壁插座的保险丝是否完好?

Is the main switch switched on? 主开关是否已打开?

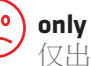

0 0

**only hot water comes instead of coffee** 仅出来热水,而不是咖啡

Are the bean hoppers full? 咖啡豆容器是否已满?

Are the sliders of the bean hoppers open? 咖啡豆容器的滑动装置是否已打开?

0 0

only steam or hot milk comes instead of milk foam 仅出来蒸气或热牛奶,而不是奶泡

Is the milk container empty? 牛奶容器是否已空?

Is the milk suction tube completely immersed in the milk container? 牛奶吸管是否完全浸在牛奶容器中?

Is the frother head clogged? 奶泡机头部是否阴寒?

#### **Technical data**

技术数据

**Coffee machine** 咖啡机

Dimension (W x D x H) 尺寸 (W x D x H) Weight 重量

57 kg

125.7 lb

300 x 570 x 770 mm 11.81 x 22.44 x 30.31 inch

Power rating 额定功率

<mark>3.6 kW</mark> 6.6 kW < 70 dB

Noise level during use

使用过程中的噪声级别

Power supply 电源

220-240V3~ or 380-415V2N~, 50 / 60Hz (6,6kW) 220-240V~, 50 / 60Hz (6,6kW) 220-240V~, 50 / 60Hz (3,6kW) Ambient temperature during use 使用过程中的环境温度

+5 - +35 ℃ +41 - +95 °F

Capacity bean hopper 咖啡豆容器的容量

<mark>2 x 1.3 kg</mark> 2 x 2.9 lb

Min. flow pressure 最小流动压力 最小流动压力

**0.1 MPa** 15 PSI Min. flow rate 最小流速

<mark>5 I/min</mark> 1.32 US gal/min

Max. static pressure 最大静压

<mark>0.6 MPa</mark> 87 PSI

66

**Fridge** 冰箱

**Cooling box** 冷藏箱 **Cup warmer** 暖杯座

Dimension (W x D x H)/Weight 尺寸 (W x D x H)/重量

300 x 455 x 580 mm/29 kg 11.81 x 17.91 x 22.83 inch/63.9 lb

Power rating 额定功率

0.1 kW

Power supply 电源

230 V~, 50 Hz 230 V~, 60 Hz 120 V~, 60 Hz

Climate class 气候类型

N/16-32°C

Dimension (W x D x H)/Weight 尺寸 (W x D x H)/重量

<mark>190 x 327 x 278 mm/4 kg</mark> 7.48 x 12.87 x 10.94 inch/8.8 lb

Power rating 额定功率

0.06 kW

Power supply 电源

230 V~, 50/60 Hz

Dimension (W x D x H)/Weight 尺寸 (W x D x H)/重量

300 x 455 x 580 mm/14 kg 11.81 x 17.91 x 22.83 inch/30.9 lb

Power rating 额定功率

0.42 kW

Power supply 电源

230 V~, 50/60 Hz

徼

#### Safety instructions

安全说明

The appliance is not to be used by children or persons with reduced physical, sensory or mental capabilities, or lack of experience and knowledge, unless they have been given supervision or instruction. 儿童或身体能力、感觉能力或智力低下或者缺乏经验和知识的人 不得使用该设备,除非有人监督或对他们进行了指导。

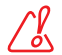

Don't leave the packing elements (plastic bags, expanded polystyrene, nails, cardboard, etc.) within the reach of children, as these elements are potential sources of danger.

不要将包装物(塑料袋、聚苯乙烯泡沫、钉子、纸板等)放在 儿童可触及的地方,因为这些物品可能有危险。

Do not place heavy items on the packaging. Do not stack more than three items of the same kind.

不要将重物放在包装上。不要堆放超过三个同类物品。

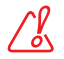

Keep the packed machine in a dry place, not exposed to environmental elements and in conditions in which the temperature does not go below 5°C.

将带包装的咖啡机放置在温度不低于5℃的干燥位置,不要暴 露在环境要素中。

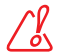

Children should not play with the machine, whether they are supervised or unsupervised.

无论是有人看管还是无人看管的儿童都不应玩咖啡机。

If liquids inside the machine freeze, leave the coffee machine in a place with a minimum temperature of 20 °C for at least 20 minutes before switching it on.

如果咖啡机内的液体冻结,在通电前将咖啡机置于最低 20℃ 的温度下至少20分钟。

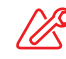

Switch off the appliance and disconnect from power supply before changing accessories or approaching parts that move in use. 更换附件或靠近正在使用的移动零件前关断设备并断开电源。

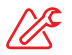

Do not leave the machine exposed to environmental elements or place them in damp rooms such as bathrooms. 不要将咖啡机暴露在环境要素中,或将它们放置在浴室等潮湿 的房间中。

| NS           |  |
|--------------|--|
| $\mathbb{Z}$ |  |

Install the machine on a water repellent surface (laminate, steel, ceramic, etc.) away from heat sources (oven, cooking stove, fireplace, etc.) and in conditions in which the temperature may not go below 5 °C. KEEP WARM. Place on even surface.

在温度不低于5℃的条件下,将咖啡机安装在远离热源(烤 箱、厨灶、壁炉等)的防水表面(层压板、钢板、陶瓷等) 上。保持温暖。 该表面应保持水平。

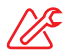

Do not obstruct the drain outlet or drip tray and do not cover with cloths, etc.

不要阻塞吸入或分散隔栅,不要盖布等。

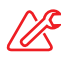

Only use original spare parts in order to avoid compromising the safety and proper functioning of the machine. 仅使用原始备件,以便避免影响咖啡机的安全性和正确运行。

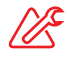

In an emergency, such as fire, unusual noise, overheating, etc., take immediate action, disconnect the power and close water taps. 在火灾、异常噪声、过热等紧急事件中,立即断开电源并关闭 水龙头。

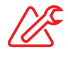

C The coffee machine and the fridge are fixed together by means of two C-brackets screwed to the lateral panels; power off and disconnect devices from the power supply before removing fastenings. 咖啡机和冰箱是通过用螺丝将两个 C 形支架固定到侧面板上而 固定在一起的;拆卸紧固件前关闭设备并断开电源。

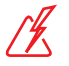

When in doubt, request a detailed diagram of the supplied power from a qualified electrician. 如果有疑问,请向合格电工索要详细电源图。

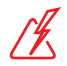

Adaptors, multiple sockets and/or extensions must not be used. 不得使用适配器、复式插座和/或延长设备。

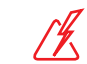

Before connecting the equipment, check if the data on the machine corresponds to your electrical power supply.

连接设备前,检查咖啡机上的数据是否与您的电源相符。

Ľ

The power supply must be provided with the following safety devices: efficient grounding connection; section of conductors suitable for absorption capacity; efficient grounding leakage protection circuit breaker.

以下安全设备必须配有电源: 有效的接地连接设备;适应吸收 能力的导体部分;有效的接地漏电保护断路器。

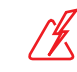

Should the power cable be damaged, it has to be replaced by the manufacturer or by its technical service or by a person with equivalent qualification, in order to prevent any risks.

如果电源线受损,为防止任何风险,必须由制造商或其技术服务人员,或者具有等同资格的人员进行更换。

The coffee machine has to be connected to the fixed installation using a UL listed grounding type plug of proper rating. Plug shall be selected and installed only by qualified personnel. (for US and Canada only).

必须使用 UL 所列的具有正确额定值的接地类插头将咖啡机连接到固定装置上。应仅由合格人员选择和安装插头。(仅限美国和加拿大)。

#### Legal information 法律信息

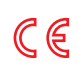

**C** (C) In accordance with the European guidelines for safety and EMC. 符合欧洲安全和 EMC 指导原则。

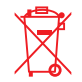

Treatment of waste from electric/electronic equipment. Dispose of the product in accordance with current local regulations concerning differentiated waste disposal in dedicated waste disposal areas. Do not treat as simple urban waste. For any information please contact the manufacturer at the address specified in the user manual. The product complies with the requirements of the new directives introduced for the environmental safeguard and must be properly disposed of at the end of its life cycle.

电气/电子设备的废物处理。 按照有关在专门废物处理区域进 行分类废物处理的现行地方法规处理本产品。不要将其作为简 单的城市垃圾进行处理。有关任何信息,请通过本用户手册中 指定的地址联系制造商。本产品符合采用的新环保法令的要 求,在其报废时必须正确处理本产品。

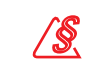

Improper installation can cause damage to people, animals and things for which the manufacturer cannot be considered responsible.

安装不当可能对人和动物等造成伤害,制造商可能对因此造成 的伤害不负有责任。

Egro ONE is a fully automatic coffee machine that also can be used in staff kitchen areas in shops, offices and other working environments (i.e. farm houses; by clients in hotels, motels and other residential type environments; bed and breakfast type environments). Egro ONE 是一种自动售货机,也可在商店、办公室和其他工作 环境(例如农舍;酒店、汽车旅馆和其他居住类型的环境中供 客户使用;住宿加早餐的环境)中的员工厨房区域使用。

# **Optional equipment**

可选设备

I

**Correct and safe functioning can only be guaranteed by using original Egro spare parts** 只有使用 EGRO 附件才能保证正确、安全地运行

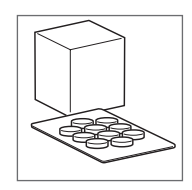

Coffee cleaner

咖啡清洁设备

No. 005990A

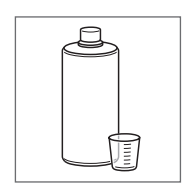

Milk cleaner 牛奶清洁设备

No. 69000383

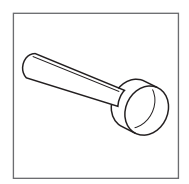

Dosage spoon 8g 量匙 8g

No. 004775

General

徼
# Contacts

触点

#### Headquarters, Production Plant and R&D Centers

#### Rancilio Group s.p.a.

Viale della Repubblica 40 20015 Villastanza di Parabiago Milano Italy Ph. +39 0331 408200 Fax +39 0331 551437 www.ranciliogroup.com info@ranciliogroup.com

# Worldwide Branch Locations

### SPAIN

Rancilio Group Espana, s.a. Gran Vía de Carlos III, 84 3ª Edificio Trade 08028 Barcelona Spain Ph. +34 902 884 275 Ph. +34 934 923 414 Fax +34 93 496 57 01 www.ranciliogroup.com info-es@ranciliogroup.com

#### PORTUGAL

Rancilio Group Portugal Lda Estrada da Falagueira nº 68 E 2700-365 Amadora-Lisboa Portugal Ph. + 351 21 019 10 91 Fax + 351 21 019 10 91 www.ranciliogroup.com info-pt@ranciliogroup.com

#### GERMANY

Rancilio Group Deutschland GmbH Talstrasse 27 D-97990 Weikersheim Germany Ph. +49 7934 99 29 30 Fax +49 7934 99 29 330 www.ranciliogroup.de info-de@ranciliogroup.com

# **Sales Representative Office**

## ASIA

Asian Market Access HK Ltd 601 Tak Woo House 17-19 D'aguilar Street Central Hong Kong Ph. +852 2521 7839 Fax +852 2521 5787 www.ranciliogroup.com

#### Egro Suisse AG

Bahnhofstrasse 66 5605 Dottikon, Switzerland Tel. +41 (0)56 616 95 95 Fax +41 (0)56 616 95 97 www.egrocoffee.com info@egrocoffee.com

#### SWITZERLAND

Egro Suisse AG Bahnhofstrasse 66 5605 Dottikon, Switzerland Tel. +41 (0)56 616 95 95 Fax +41 (0)56 616 95 97 www.egrosuisse.ch info@egrosuisse.ch

#### USA / CANADA

Rancilio Group North America Inc. 1340 Internationale Parkway #200 Woodridge, IL 60517 USA Ph. +1 630 427 1703 Fax +1 630 427 1713 www.ranciliogroup.com info@rancilio-na.com

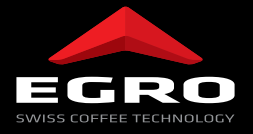